WEPP Online GIS – OpenLayers/Google Maps Interface November 18, 2013 Website: <u>http://milford.nserl.purdue.edu/ol/wepp/</u>

> Jim Frankenberger USDA ARS National Soil Erosion Research Laboratory

#### Overview

The WEPP online GIS interface uses the OpenLayers (<u>http://openlayers.org/</u>) software to assist in setting up WEPP watershed simulations. The TOPAZ model (<u>http://ars.usda.gov/Main/docs.htm?docid=21167</u>) is used to determine the channel network, delineate the watershed and determine the flowpaths within the watershed. To translate the GIS data into WEPP inputs, custom software is used. The model outputs show soil loss and runoff from watershed.

| Overview                                                                                       | 1  |
|------------------------------------------------------------------------------------------------|----|
| 1. Select your area of interest                                                                | 1  |
| 2. Build the Channel Network                                                                   | 3  |
| 3. Set the watershed outlet point                                                              | 5  |
| 4. Build Subcatchments                                                                         | 5  |
| 5. Review and edit watershed, channel, representative hillslope, land use, and soil properties | 8  |
| 6. Set Up WEPP Model Runs                                                                      | 13 |
| 7. Run WEPP and View Output                                                                    | 15 |
| 8. (Optional) Change subcatchment, channel, or impoundment properties                          | 22 |
| 9. Saving a WEPP Watershed Run                                                                 | 28 |
| 10. Loading a Saved Watershed Project                                                          | 29 |
| 11. Download WEPP project for other uses                                                       | 32 |

#### 1. Select your area of interest

The first step is to zoom to an area of interest. There are several ways to navigate:

- a) Type in a zip code or the nearest city and state to where your watershed is located.
- b) Draw an area by holding down the SHIFT key and dragging the mouse with the left button held down .
- c) Use the zoom level bar on the left to zoom in/out from the current location, or the arrows at the top left to pan. Holding the left mouse button down can also be used to pan.

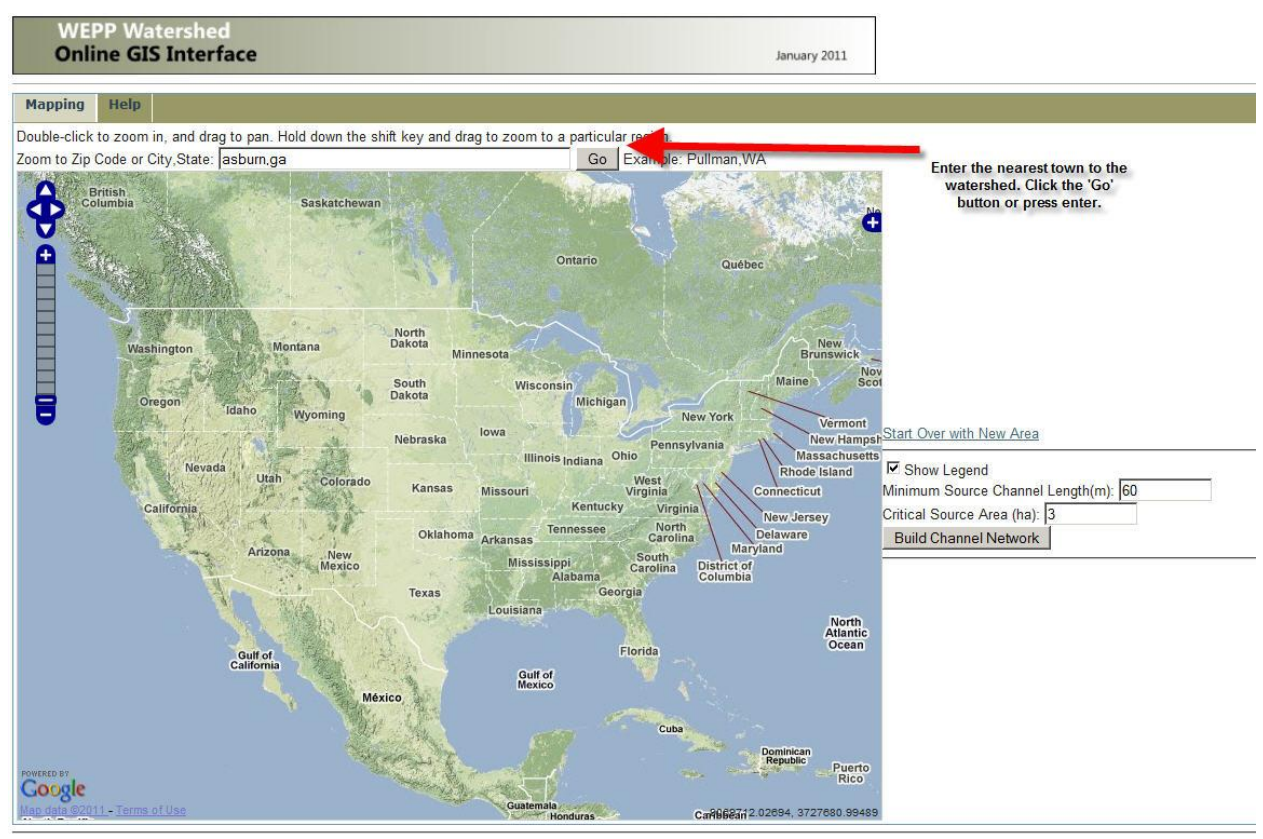

Statements and Disclaimers | Privacy Policy | Contact Information

The layers available on the map can be seen by clicking the + sign towards the upper right of the map to

display the layer switcher. The Google Physical, Streets, Hybrid, or Satellite images can be used as a base layer. GIS layers that can be used as overlays include USGS 2001 land use, topographic maps, SSURGO soils, or impervious areas from USGS. In the image below the PRISM gridded precipitation data is shown. The NRCS SSURGO soils data is very detailed and is only shown when zoomed in at one of the higher zoom levels.

To proceed to the next step, you need to zoom in to an area less than 0.2 degrees from east to west. In the central U.S., this is about 12 miles. If the zoom bar on the left is at the first, second or third bar from the top this would be a small enough area.

Physical: zoom level 3

Street, satellite, hybrid: zoom level 7

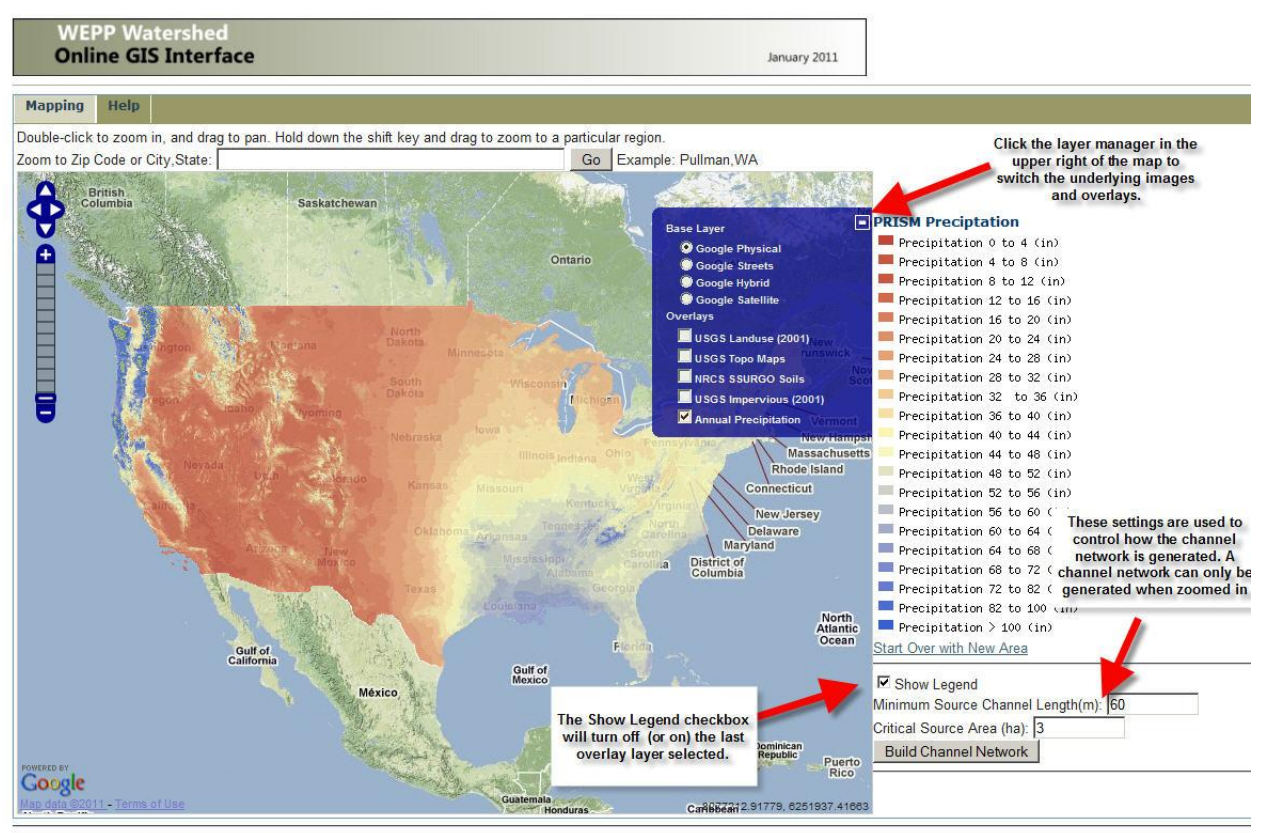

Statements and Disclaimers | Privacy Policy | Contact Information

#### 2. Build the Channel Network

After zooming to the area of interest click the **Build Channel Network** button. This will run the TOPAZ software, using elevation values from the National Elevation Data layer (USGS, 200x). Two parameters define the amount of detail in the channel network:

- **Minimum Source Channel Length** the shortest channel length that can support other channels. Increasing the value will generate fewer channels in the watershed. (meters) (The minimum length for source channels (channels without tributaries).)
- **Critical Source Area** -the minimum upstream drainage area at which a channel is initiated. Increasing the value will cause fewer channels to be delineated.

Unless you have a basis for selecting these, a good strategy is to use the default setting to define an initial channel network. If the resulting channel network does not match the topography, or creates too many or too few subcatchments in step 4, adjust these parameters and rebuild the channel network.

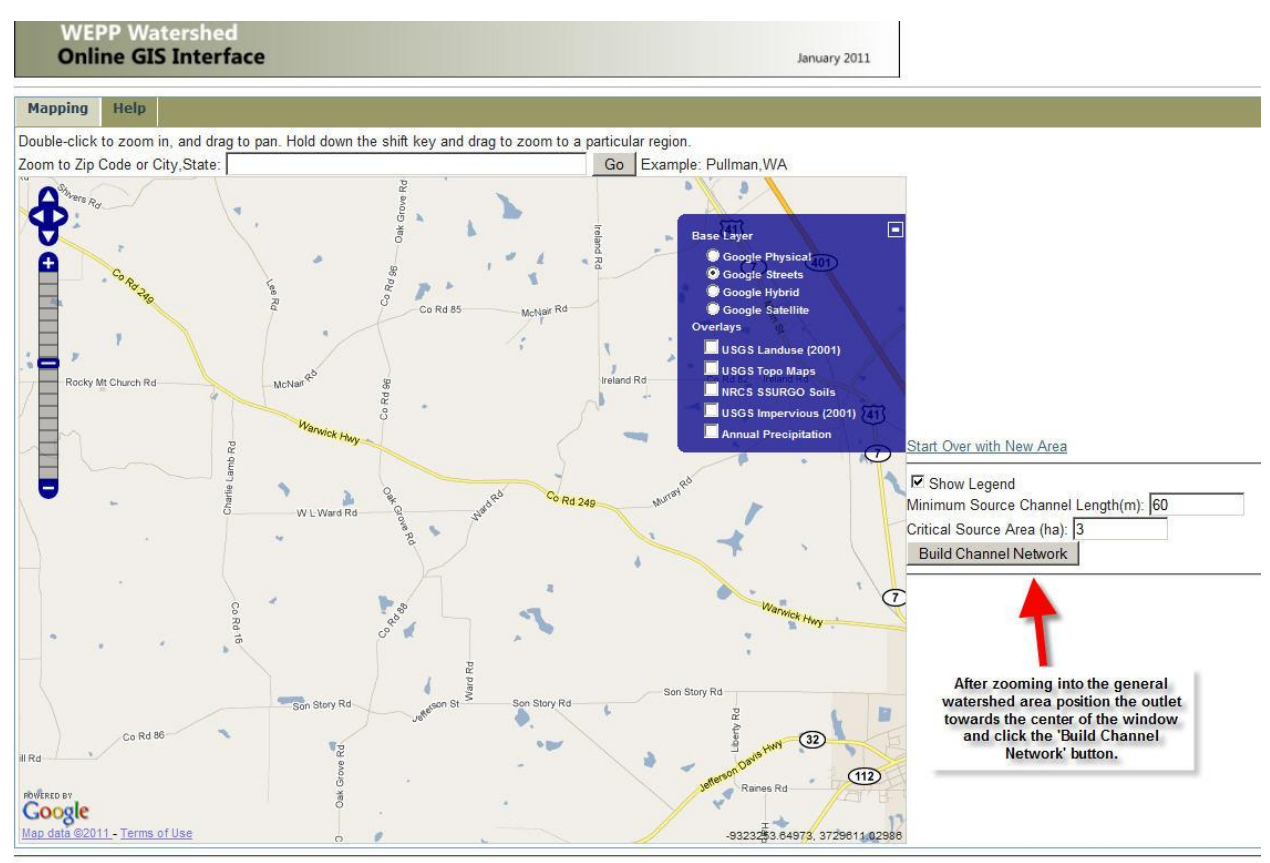

Statements and Disclaimers | Privacy Policy | Contact Information

# When the TOPAZ model is running to define the channels information will be sent to browser. When the simulation is complete click on the **View Channel Network** button.

| Running TOPAZ to determine channel network                                                        |                                                                                         |
|---------------------------------------------------------------------------------------------------|-----------------------------------------------------------------------------------------|
| /home/wepp/wepp/preptopaz /home/wepp/eb61f7e73b98eaa11cbf49992cbd7b8d 3 60 3 3 1 17 0 0Starting p | eptopaz Opening utmSlice.asc Opening dnmcnt.txt Opening DNMCNT.INP DNMCNT.INP opened ok |
|                                                                                                   |                                                                                         |
| ***** BEGINNING PROGRAM DEDNM. ***** BEGINNING INITIALIZATION AND INPUT OF CO                     | NTROL DATA FROM FILE DNMCNT.INP. TOPAZ SOFTWARE : TOPAZ                                 |
| PARAMETERIZATION SOFTWARE SYSTEM VERSION 3.12, AUGUST 1999 PROGRAM DEDNM : I                      | DIGITAL ELEVATION DRAINAGE NETWORK MODEL PROGRAM VERSION 3.10, APRIL 1999               |
| J. GARBRECHT, USDA-ARS, EL RENO, OKLAHOMA, USA. L. MARTZ, UNIVERSITY OF SASKAT                    | CHEWAN, SASKATOON, CANADA. DISCLAIMER THIS PROGRAM AND ITS SUBROUTINES                  |
| ARE ACCEPTED AND USED BY THE RECIPIENT UPON THE EXPRESS UNDERSTANDING THAT                        | THE DEVELOPERS MAKE NO WARRANTIES, EXPRESSED OR IMPLIED, CONCERNING THE                 |
| ACCURACY, COMPLETENESS, RELIABILITY OR SUITABILITY FOR ANY ONE PURPOSE, AND                       | THAT THE DEVELOPERS SHALL BE UNDER NO LIABILITY TO ANY PERSON BY REASON                 |
| OF ANY USE MADE THEREOF. TITLE OF THE CURRENT TOPAZ APPLICATION: DATE: 23 AUGU                    | ST 1999 WEPP WEB INTERFACE DEDNM VERSION 3.1 APPLICATION FOR TESTING AND                |
| VERIFICATION WEPP WEB GIS; INPUT FILE TESTING AND CALIBRATION. ***** BEGINNING I                  | DEM INPUT AND DEM PRE-PROCESSING. ***** BEGINNING DEPRESSION AND FLAT                   |
| AREA TREATMENT. ***** BEGINNING FLOW VECTOR, FLOW PATH AND DRAINAGE AREA CO                       | OMPUTATIONS. ***** BEGINNING CHANNEL NETWORK DEFINITION.                                |
| ***** BEGINNING PROGRAM RASFOR. TOPAZ SOFTWARE: TOPAZ PARAMETERIZATION SOF                        | TWARE SYSTEM VERSION 3.12, AUGUST 1999 PROGRAM RASFOR: RASTER                           |
| REFORMATTING PROGRAM VERSION 3.11, AUGUST 1999 J. GARBRECHT, USDA-ARS, EL RENO                    | ), OKLAHOMA, USA. L. MARTZ, UNIVERSITY OF SASKATCHEWAN, SASKATOON,                      |
| CANADA. J. CAMPBELL, USDA-ARS, EL RENO, OKLAHOMA, USA. DISCLAIMER THIS PROGRA                     | M AND ITS SUBROUTINES ARE ACCEPTED AND USED BY THE RECIPIENT UPON THE                   |
| EXPRESS UNDERSTANDING THAT THE DEVELOPERS MAKE NO WARRANTIES, EXPRESSED O                         | R IMPLIED, CONCERNING THE ACCURACY, COMPLETENESS, RELIABILITY OR                        |
| SUITABILITY FOR ANY ONE PURPOSE, AND THAT THE DEVELOPERS SHALL BE UNDER NO L                      | ABILITY TO ANY PERSON BY REASON OF ANY USE MADE THEREOF. *** PROCESSING                 |
| FILE: FLOVEC.OUT *** PROCESSING FILE: FLOPAT.OUT *** PROCESSING FILE: NETFUL.OUT                  | - THE OPTION FOR "DEM ELEVATION PRE-PROCESSING AND FULL NETWORK                         |
| GENERATION" WAS SELECTED. ONLY DEM ELEVATION, FLOW VECTOR, FLOW PATH, UPSTR                       | EAM AREA AND FULL NETWORK RASTER FILES ARE AVAILABLE FOR REFORMATTING.                  |
| *** WRITING OUTPUT CONTROL FILE; SBRT IOCNT. ***** ENDING PROGRAM RASFOR.                         |                                                                                         |
| Input file size is 441, 334 0102030405060708090100 - done.                                        | The next screen will run the<br>TOPAZ model on the 30<br>meter DFM for the varieshed    |
| Done with TOPAZ channel delineation                                                               | area. When TOPAZ run is<br>complete click the 'View                                     |
| View Channe                                                                                       | Network                                                                                 |
|                                                                                                   |                                                                                         |

#### 3. Set the watershed outlet point

In this step, you have the opportunity to select the outlet of the watershed you are modeling. This point should lie on one of the channels that were delineated. Select **Set Outlet Point** then click on a channel cell.

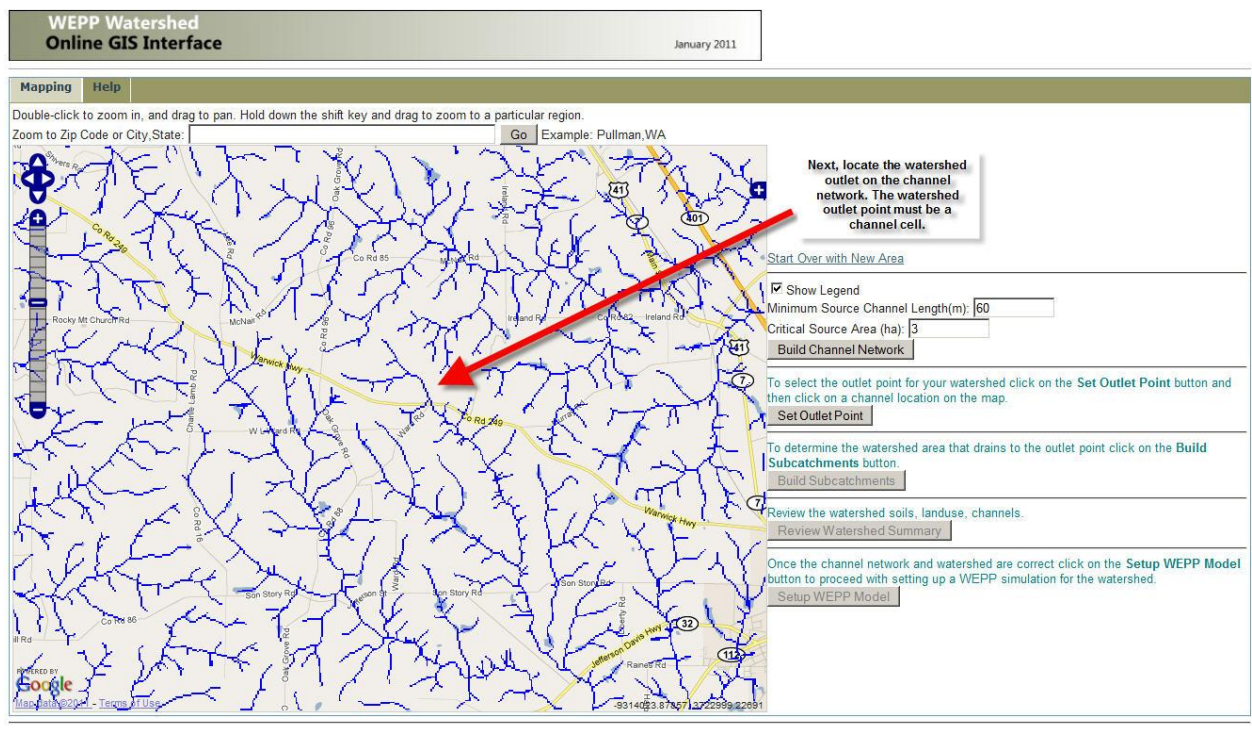

Statements and Disclaimers | Privacy Policy | Contact Information

#### 4. Build Subcatchments

After setting the watershed outlet point on a channel the **Build Subcatchments** button is available. This delineates the watershed draining into the selected outlet. It also divides the watershed into a number of subcatchments, determined by the channel network that was built in Step 2.

As the TOPAZ model is running to determine the watershed boundary, subcatchment and flowpath information will be sent to the browser. In addition, the online SSURGO database is queried to determine the different soils in the watershed.

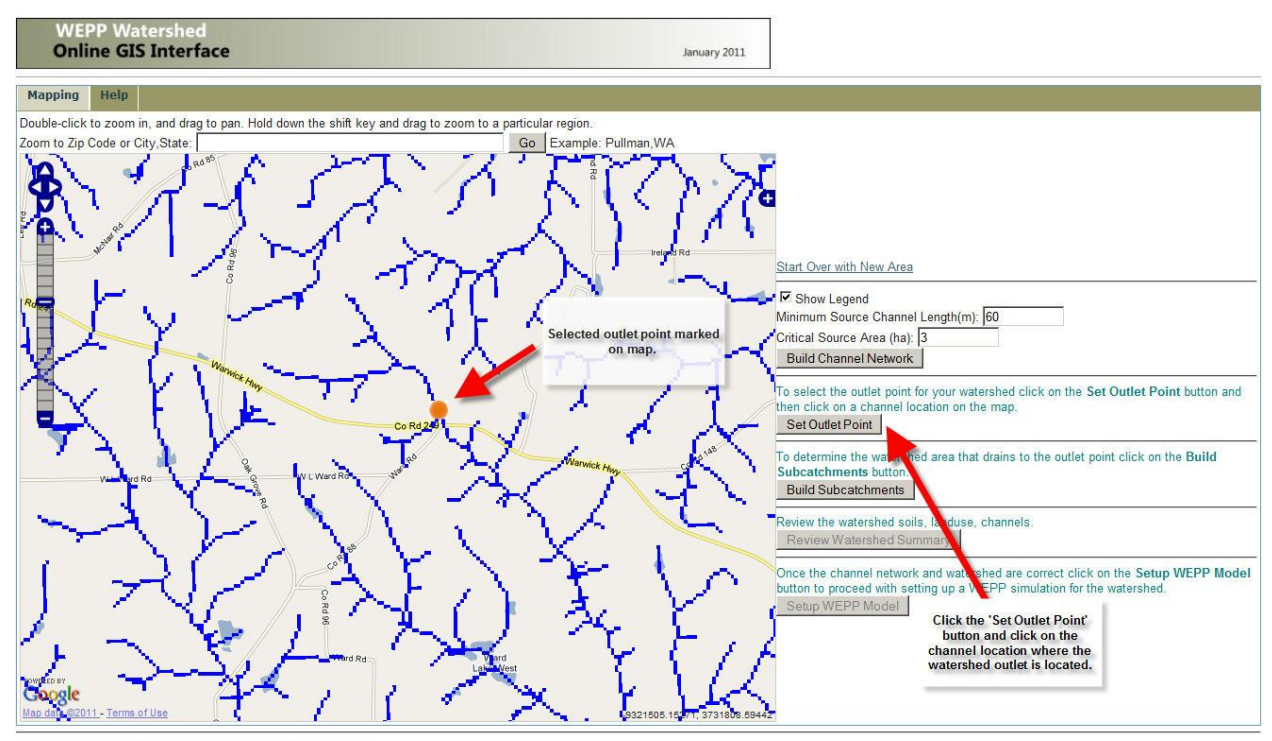

Statements and Disclaimers | Privacy Policy | Contact Information

# When the processing is complete click on the **View Watershed Subcatchments** button to return to the map window

| v8d/soils/soilgrid4.tif /home/wepp/eb61f7e73b98eaa11cbf49992cbd7b8d/soils/soilgrid4.asc                                                              |
|----------------------------------------------------------------------------------------------------|
| :>/home/wepp/eb61f7e73b98eaa11cbf49992cbd7b8d/deminfo.txt                                                                                            |
| i/landuse/utmSliceNLCD2.tif -ul_ir 234542.662 3519342.752 247772.662 3509322.752 /home/wepp                                                          |
| ng out of range. 0102030405060708090100 - done.<br>8d/landuse/utmSliceNLCD2.tif/home/wepp/eb61f7e73b98eaa11cbf49992cbd7b8d/landuse/utmSliceNLCD2.asc |
| SliceNLCD2.asc /home/wepp/eb61f7e73b98eaa11cbf49992cbd7b8d/BOUND.ARC /home/wepp                                                                      |
| 3.asc /home/wepp/eb61f7e73b98eaa11cbf49992cbd7b8d/landuse/landuseids.txt                                                                             |
| 2/home/wepp/eb61f7e73b98eaa11cbf49992cbd7b8d/landuse/hillslopeids.txt                                                                                |
| i/landuse/landuse4.tif -ul_lr 234542.662 3519342.752 247772.662 3509322.752 /home/wepp                                                               |
| 08d/landuse/landuse4.tif/home/wepp/eb61f7e73b98eaa11cbf499992cbd7b8d/landuse/landuse4.asc                                                            |
| After the 'Build<br>Subcatchements' button is<br>clicked the TOPAZ model<br>will delineate the watershed<br>from the outlet point. When              |
|                                                                                                    |

After the watershed has been defined the outlet and subcatchment layers will be shown in the map window. Each different colored subcatchment will be used as WEPP hillslope in a watershed simulation.

In addition, all the flowpaths within the watershed will be simulated with WEPP to estimate spatial soil loss.

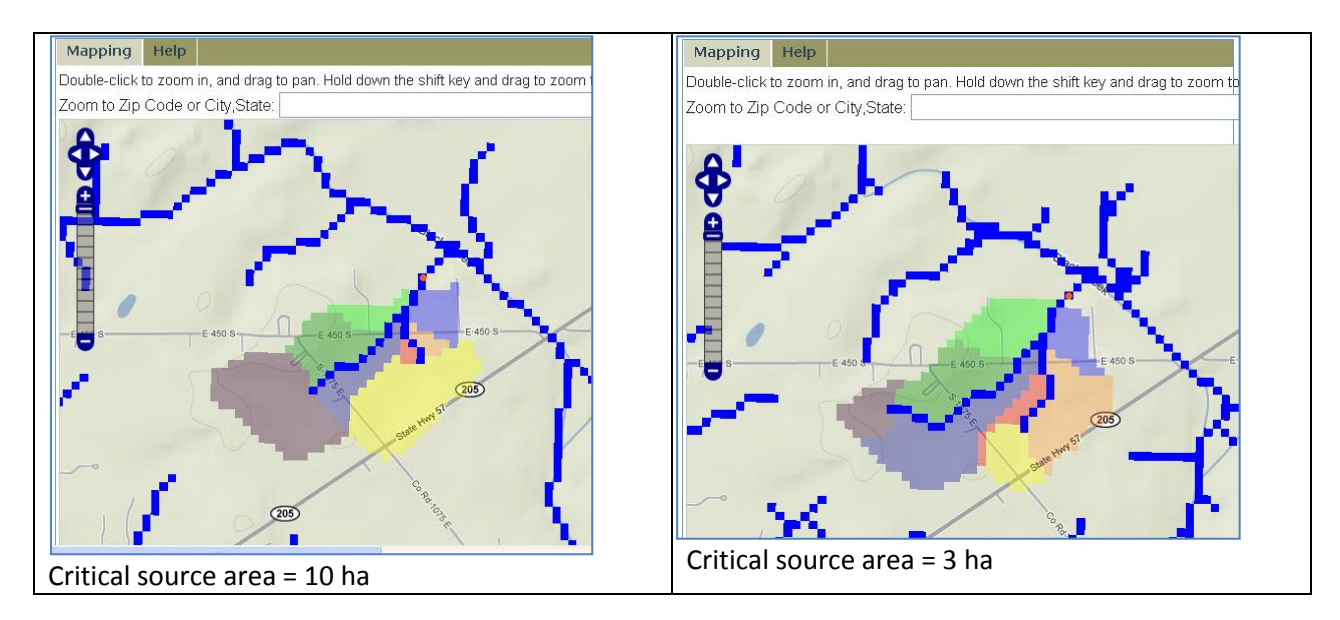

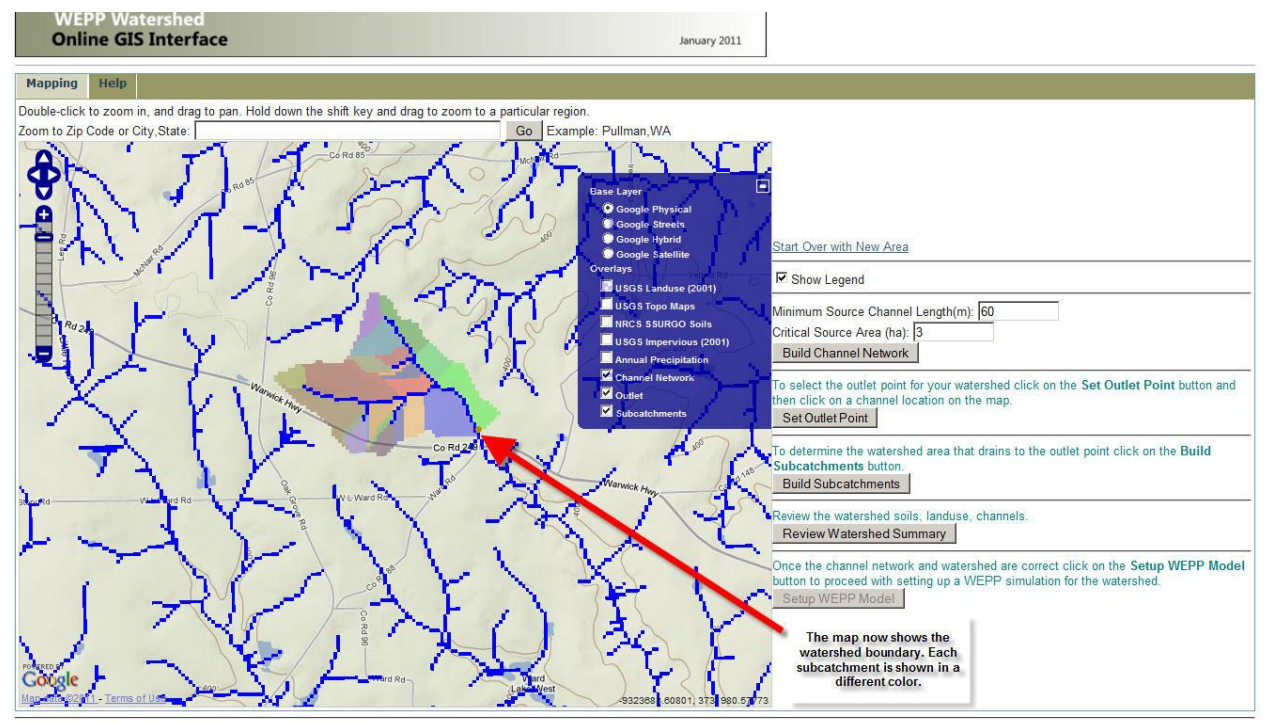

Statements and Disclaimers | Privacy Policy | Contact Information

**5. Review and edit watershed, channel, representative hillslope, land use, and soil properties** After building the subcatchments click on the **Review Watershed Summary** button. The button is only available after the subcatchments have been defined.

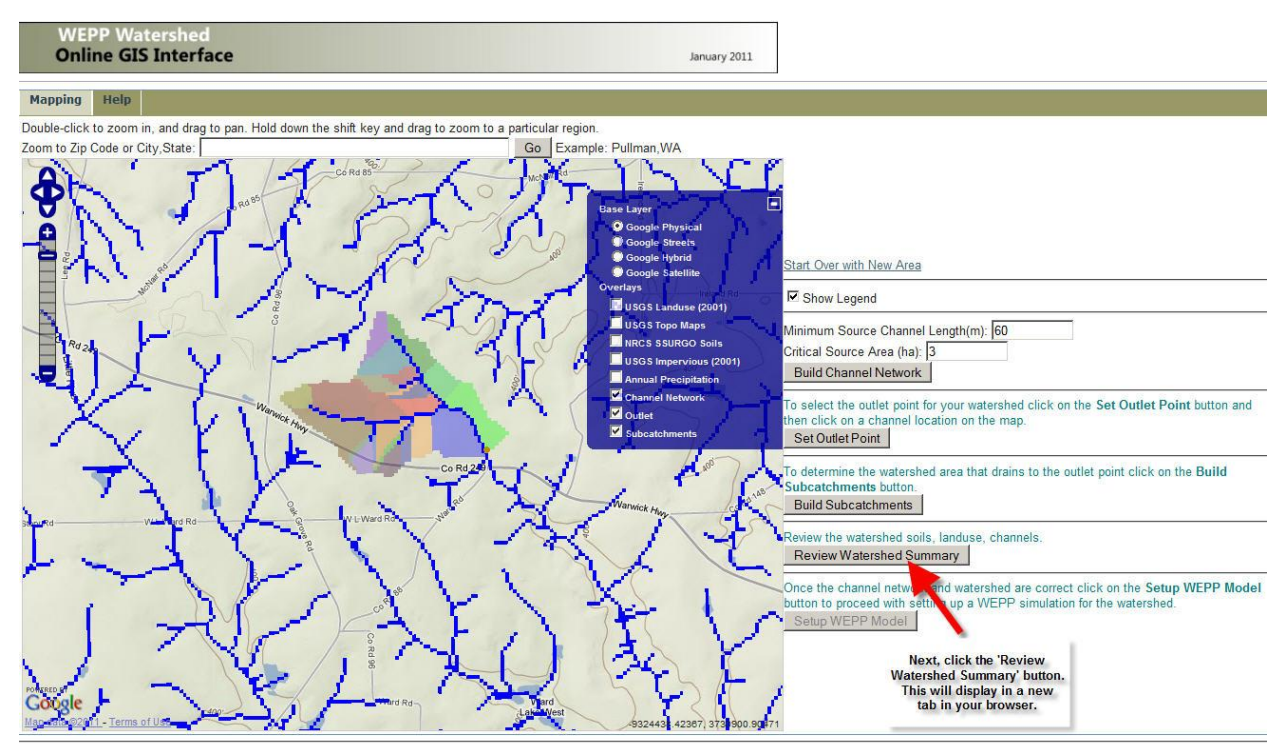

Statements and Disclaimers | Privacy Policy | Contact Information

The first section of the page gives some general information about the watershed. The next section lists the channels defined within the watershed. Impoundments may be added to the ends of channels.

| No Data V<br>Natershe                                                | alue: 0<br>ed Summary                               |                                                                                      | The first section of the<br>Wateshed Summary screen<br>lists the basic inputs for the<br>channel delineation and the |                                                                                |                                                                                                    |                                                                             |
|----------------------------------------------------------------------|-----------------------------------------------------|--------------------------------------------------------------------------------------|----------------------------------------------------------------------------------------------------|--------------------------------------------------------------------------------|----------------------------------------------------------------------------------------------------|-----------------------------------------------------------------------------|
| Working Di                                                           | rectory:                                            | /home/wepp/eb61f7e73b98eaa11cbf49992cbd7b8d                                          | outlet point selected.                                                                                               |                                                                                |                                                                                                    |                                                                             |
| Area (ha):                                                           |                                                     | 135.72 (cells: 1508)                                                                 |                                                                                                    |                                                                                |                                                                                                    |                                                                             |
| lumber of                                                            | Representative Hillslo                              | pes: 23                                                                              |                                                                                                    |                                                                                |                                                                                                    |                                                                             |
| umber of                                                             | Channels:                                           | 9                                                                                    | 100 C                                                                                                    |                                                                                |                                                                                                    |                                                                             |
| umber of                                                             | mpoundments:                                        |                                                                                      |                                                                                                    |                                                                                |                                                                                                    |                                                                             |
| oference                                                             | ntion:<br>Point:                                    | -63.12414669244666 31.139992951912325                                                |                                                                                                    | The channel listin                                                             | ng shows                                                                                                    |                                                                             |
| Ainimum S                                                            | ource Channel Lengt                                 | h (m): 60                                                                            |                                                                                                    | watershed. These                                                               | sizes are                                                                                                   |                                                                             |
| ritical So                                                           | Irce Area (ha):                                     | 3                                                                                    |                                                                                                    | determined fro                                                                 | om the                                                                                                    |                                                                             |
| hannel                                                               | Summary                                             |                                                                                      |                                                                                                    | channel data                                                                   | base.                                                                                                    |                                                                             |
| Channel                                                              | Summary<br>Order                                    | Name                                                                                 | Length(m)                                                                                                    | Width(m)                                                                       | Upstream<br>Drainage<br>Area(ha)                                                                            | Impoundment                                                                 |
| Channel<br>D                                                         | Summary<br>Order                                    | Name<br>OnRock                                                                       | Length(m)<br>507                                                                                                    | Width(m)                                                                       | Upstream<br>Drainage<br>Area(ha)<br>5.22                                                                    | Impoundment<br>None                                                         |
| Channel<br>D<br>04                                                   | Summary<br>Order                                    | Name<br>OnRock<br>OnRock                                                             | Length(m)<br>507<br>217.2                                                                                            | Width(m)<br>1.0<br>1.0                                                         | Upstream<br>Drainage<br>Area(ha)<br>5.22<br>3.69                                                            | Impoundment<br>None<br>None                                                 |
| Channel<br>D<br>.04<br>'4                                            | Summary<br>Order<br>1<br>1<br>1                     | Name<br>OnRock<br>OnRock<br>OnRock                                                   | 507<br>217.2<br>632.1                                                                                                | Width(m)           1.0           1.0           1.0                             | Upstream<br>Drainage<br>Area(ha)<br>5.22<br>3.69<br>4.14                                                    | Impoundment<br>None<br>None<br>None                                         |
| <b>D</b><br>104<br>74<br>54                                          | Summary<br>Order<br>1<br>1<br>1<br>1                | Name<br>OnRock<br>OnRock<br>OnRock<br>OnRock                                         | Length(m)<br>507<br>217.2<br>632.1<br>174.9                                                                          | Width(m)           1.0           1.0           1.0           1.0           1.0 | Upstream<br>Drainage<br>Area(ha)<br>5.22<br>3.69<br>4.14<br>3.78                                            | Impoundment<br>None<br>None<br>None<br>None                                 |
| Channel<br>D<br>04<br>14<br>14<br>4<br>4<br>4                        | Summary<br>Order<br>1<br>1<br>1<br>1<br>1<br>1<br>1 | Name<br>OnRock<br>OnRock<br>OnRock<br>OnRock<br>OnRock                               | Length(m)<br>507<br>217.2<br>632.1<br>174.9<br>259.8                                                                 | Width(m)<br>1.0<br>1.0<br>1.0<br>1.0<br>1.0<br>1.0                             | Upstream<br>Drainage<br>Area(ha)<br>5.22<br>3.69<br>4.14<br>3.78<br>3.78                                    | Impoundment<br>None<br>None<br>None<br>None<br>None                         |
| Channel<br>D<br>04<br>'4<br>'4<br>i4<br>4<br>4<br>4                  | Summary<br>Order<br>1<br>1<br>1<br>1<br>1<br>1<br>2 | Name<br>OnRock<br>OnRock<br>OnRock<br>OnRock<br>OnRock<br>OnRock                     | Length(m)<br>507<br>217.2<br>632.1<br>174.9<br>259.8<br>297                                                          | Width(m)           1.0           1.0           1.0           1.0           2.0 | Upstream<br>Drainage<br>Area(ha)<br>5.22<br>3.69<br>4.14<br>3.78<br>3.78<br>3.78<br>30.33                   | Impoundment<br>None<br>None<br>None<br>None<br>None<br>None                 |
| Channel<br>D<br>04<br>4<br>4<br>4<br>4<br>4<br>4<br>4<br>4<br>4<br>4 | Summary<br>Order<br>1<br>1<br>1<br>1<br>1<br>2<br>2 | Name<br>OnRock<br>OnRock<br>OnRock<br>OnRock<br>OnRock<br>OnRock                     | Length(m)<br>507<br>217.2<br>632.1<br>174.9<br>259.8<br>297<br>312.3                                                 | Width(m)           1.0           1.0           1.0           2.0               | Upstream<br>Drainage<br>Area(ha)<br>5.22<br>3.69<br>4.14<br>3.78<br>3.78<br>3.78<br>30.33<br>39.78          | Impoundment<br>None<br>None<br>None<br>None<br>None<br>None<br>None         |
| <b>D</b><br>104<br>24<br>74<br>54<br>14<br>34<br>34<br>34<br>34      | Summary Order  1  1  1  1  1  2  2  2               | Name<br>OnRock<br>OnRock<br>OnRock<br>OnRock<br>OnRock<br>OnRock<br>OnRock<br>OnRock | Length(m)<br>507<br>217.2<br>632.1<br>174.9<br>259.8<br>297<br>312.3<br>337.2                                        | Width(m)           1.0           1.0           1.0           2.0               | Upstream<br>Drainage<br>Area(ha)<br>5.22<br>3.69<br>4.14<br>3.78<br>3.78<br>3.78<br>30.33<br>39.78<br>57.96 | Impoundment<br>None<br>None<br>None<br>None<br>None<br>None<br>None<br>None |

The next section shows the representative hillslopes. Each WEPP representative hillslope is the area defined by a subcatchment within TOPAZ. Within each representative hillslope there are many flowpaths. Each of the flowpaths slope data are combined to arrive at a single representative hillslope profile that is used in WEPP watershed runs.

The major soils and landuses are determined by looking at the landuse grid and SSURGO soil grid over the subcatchment area. When a WEPP watershed simulation is run the dominate landuse and soil on each representative hillslope is used.

| ID  | Major Landuse    | Major Soil                               | Number of Cells                           | Area(ha)    | Percentage o<br>Watershed |
|-----|------------------|------------------------------------------|-------------------------------------------|-------------|---------------------------|
| 101 | Evergreen Forest | Tifton loamy sand, 2 to 5 percent slopes | 58                                        | 5.22        | 3.8                       |
| 103 | Cultivated Crops | Kinston and Osier soils                  | 80                                        | 7.2         | 5.3                       |
| 02  | Evergreen Forest | Tifton loamy sand, 2 to 5 percent slopes | 93                                        | 8.37        | 6.2                       |
| 33  | Cultivated Crops | Dothan loamy sand, 2 to 5 percent slopes | 65                                        | 5.85        | 4.3                       |
| 93  | Evergreen Forest | Dothan loamy sand, 2 to 5 percent slopes | 31                                        | 2.79        | 2.1                       |
| 91  | Cultivated Crops | Tifton loamy sand, 2 to 5 percent slopes | 41                                        | 3.69        | 2.7                       |
| 73  | Cultivated Crops | Tifton loamy sand, 2 to 5 percent slopes | 155                                       | 13.95       | 10.3                      |
| 53  | Evergreen Forest | Tifton loamy sand, 2 to 5 percent slopes | 63                                        | 5.67        | 4.2                       |
| 71  | Cultivated Crops | Tifton loamy sand, 2 to 5 percent slopes | 46                                        | 4.14        | 3.1                       |
| 92  | Cultivated Crops | Dothan loamy sand, 2 to 5 percent slopes | 11                                        | 0.99        | 0.7                       |
| 32  | Evergreen Forest | Dothan loamy sand, 2 to 5 percent slopes | 28                                        | 2.52        | 1.9                       |
| 23  | Cultivated Crops | Dothan loamy sand, 2 to 5 percent slopes | 128                                       | 11.52       | 8.5                       |
| 33  | Evergreen Forest | Leefield loamy sand                      | 50                                        | 4.5         | 3.3                       |
| 2   | Cultivated Crops | Tifton loamy sand, 2 to 5 percent slopes | 140                                       | 12.6        | 9.3                       |
| 22  | Cultivated Crops | Tifton loamy sand, 2 to 5 percent slopes | 157                                       | 14.13       | 10.4                      |
| 32  | Cultivated Crops | Tifton loamy sand, 2 to 5 percent slopes | The representativ                         | e hillslope | 4.6                       |
| 52  | Mixed Forest     | Tifton loamy sand, 2 to 5 percent slopes | 49 summary list                           | s each      | 3.2                       |
| 12  | Cultivated Crops | Tifton loamy sand, 2 to 5 percent slopes | 27 subcatchment alo<br>27 dominate landus | e and soil. | 1.8                       |
| 53  | Cultivated Crops | Tifton loamy sand, 2 to 5 percent slopes | 14                                        |             | 0.9                       |
| 52  | Cultivated Crops | Tifton loamy sand, 2 to 5 percent slopes | 8                                         | 0.72        | 0.5                       |
| 13  | Cultivated Crops | Tifton loamy sand, 2 to 5 percent slopes | 14                                        | 1.26        | 0.9                       |
| 51  | Cultivated Crops | Tifton loamy sand, 2 to 5 percent slopes | 42                                        | 3.78        | 2.8                       |
| 41  | Cultivated Crops | Tifton loamy sand, 2 to 5 percent slopes | 42                                        | 3.78        | 2.8                       |

The landuse and soils summary that follow show all the landuse classes present and soil types. This information is used in detailed WEPP flowpath simulations.

| Landuse Si                                  | ummary                                                                      |                                                                   |                                                    |                        |                    |                |                            |
|---------------------------------------------|-----------------------------------------------------------------------------|-------------------------------------------------------------------|----------------------------------------------------|------------------------|--------------------|----------------|----------------------------|
| The watershe                                | d contains the following land                                               | use as detemined by the USGS Nation                               | wepp File                                          | vww.mrlc.gov/nlcd.php  | Number of<br>Cells | Area(ha)       | Percentage of<br>Watershed |
| 11                                          | Open Water                                                                  |                                                                   | Bare.rot                                           |                        | 9                  | 0.81           | 0.6                        |
| 21                                          | Developed, Open Space                                                       |                                                                   | Good grass.rot                                     |                        | 18                 | 1.62           | 1.2                        |
| 22                                          | Developed, Low Intensity                                                    |                                                                   | Poor grass.rot                                     |                        | 7                  | 0.63           | 0.5                        |
| 41                                          | Deciduous Forest                                                            |                                                                   | Mature forest.rot                                  |                        | 57                 | 5.13           | 3.8                        |
| 42                                          | Evergreen Forest                                                            |                                                                   | Mature forest.rot                                  |                        | 290                | 26.1           | 19.6                       |
| 43                                          | Mixed Forest                                                                | The land use and soil summaries                                   | Mature forest.rot                                  |                        | 115                | 10.35          | 7.8                        |
| 71                                          | Grasslands/Herbaceous                                                       | the WEPP inputs that are used.                                    | Good grass.rot                                     |                        | 79                 | 7.11           | 5.3                        |
| 81                                          | Pasture/Hay                                                                 | The soil data is derived from                                     | Good grass.rot<br>corn,soybean-fall mulch till.rot |                        | 45                 | 4.05           | 3.0                        |
| 82                                          | Cultivated Crops                                                            | from the USGS 2001 Landcover                                      |                                                    |                        | 761                | 68.49          | 51.4                       |
| 90                                          | Woody Wetlands                                                              | Map.                                                              | Good grass.rot                                     | Good grass.rot         |                    | 9              | 6.8                        |
| Soils Sumn<br>The watershe<br>how it can be | nary<br>ed contains the following soils<br>e accessed are found at: http:// | as determined by the NRCS Soil Su<br>sdmdataaccess.nrcs.usda.gov/ | arvey. The data is requested directly from         | the NRCS soils databas | e. Information o   | n the NRCS Soi | ls Data structure and      |
| MuKey                                       | Soil Name                                                                   |                                                                   |                                                    | Number of Cells        | Area(ha)           | Per<br>Wat     | centage of<br>ershed       |
| 325576                                      | Alapaha loamy sa                                                            | nd                                                                |                                                    | 145                    | 13.05              | 9.8%           | ó                          |
| 325587                                      | Dothan loamy sar                                                            | id, 2 to 5 percent slopes                                         |                                                    | 221                    | 19.89              | 14.9           | %                          |
| 325596                                      | Kinston and Osier                                                           | soils                                                             |                                                    | 128                    | 11.52              | 8.6%           | ó                          |
| 325599                                      | Leefield loamy sa                                                           | nd                                                                |                                                    | 72                     | 6.48               | 4.9%           | ó                          |
| 325611                                      | Stilson loamy san                                                           | d                                                                 |                                                    | 102                    | 9.18               | 6.9%           | ó                          |
| 325617                                      | Tifton loamy sand                                                           | l, 2 to 5 percent slopes                                          |                                                    | 813                    | 73.17              | 54.9           | %                          |
|                                             |                                                                             |                                                                   |                                                    |                        |                    |                |                            |

The last section of the watershed review summary lists the WEPP soil files that were generated from the SSURGO data.

| WEPP S                               | oil Files                                      |                                 |                                     |                       |                  |                                        |                                                                                         |
|--------------------------------------|------------------------------------------------|---------------------------------|-------------------------------------|-----------------------|------------------|----------------------------------------|-----------------------------------------------------------------------------------------|
| The followi<br>hydaulic cc           | ing are the soils th<br>onductivity are cor    | at will be used<br>nputed (need | l in the watersh<br>equation link). | ed simulation. The in | nitial saturatio | n value is set to 75% (0.75). The valu | es for parameters internill erodibility, nill erodibility, critical shear and effective |
| Soil File                            | : 325617.sol                                   | d 2 to 5 perce                  | ent slopes(Tiffe                    | n)                    |                  |                                        | The last section of the<br>watershed summary lists the<br>SSURGO soils used and         |
| Texture: L                           | S                                              | a, a to s para                  | Albec                               | lo: 0.3               |                  | Initial Saturation: 0.75               | WEPP specific parameters<br>that are used for the soils                                 |
| Interrill Er                         | odibility: 5897650                             |                                 | Rill E                              | odibility: 0.016638   |                  |                                        |                                                                                         |
| Critical Sh                          | ear: 2.0705                                    |                                 | Effective Hydraulic Conductivity: 0 |                       |                  |                                        |                                                                                         |
| Layer                                | Depth(mm)                                      | Sand %                          | Clay %                              | Organic %             | CEC              | Rock %                                 |                                                                                         |
| 1                                    | 250                                            | 85.3                            | 5.5                                 | 0.75                  | 0                | 7                                      |                                                                                         |
| 2                                    | 380                                            | 67.2                            | 17.5                                | 0.75                  | 0                | 6                                      |                                                                                         |
| 3                                    | 970                                            | 55.1                            | 27.5                                | 0.25                  | 0                | 7                                      |                                                                                         |
| 4                                    | 1650                                           | 53.5                            | 32.5                                | 0.25                  | 0                | 6                                      |                                                                                         |
| Soil File<br>Soil Name<br>Texture: L | :: <b>325587.sol</b><br>: Dothan loamy sa<br>S | nd, 2 to 5 per                  | cent slopes(Do<br>Albeo<br>Pat Fa   | othan)<br>lo: 0.3     |                  | Initial Saturation: 0.75               |                                                                                         |
| Critical Sk                          | octionity. 5129250                             |                                 | Effort                              | iocubility. 0.030100  | notinity 0       |                                        |                                                                                         |
| Chucai Sh                            | Denth(mm)                                      | Canad 9/                        | Claur 9/                            | Organic Cond          | CEC              | Deals %                                |                                                                                         |
| 1                                    | 360                                            | 85 7                            | 10                                  | 0.25                  | 0                | 2                                      |                                                                                         |
| 2                                    | 1070                                           | 55.8                            | 26.5                                | 0.25                  | 0                | 2                                      |                                                                                         |
| -                                    | 10/0                                           | 55.0                            | 20.5                                | 0.20                  | v                |                                        |                                                                                         |

After reviewing the watershed for the first time there are some links available to make changes. These include:

**Change Properties of Hillslopes** – For a representative hillslope override the default settings and select a new dominant land use or soil. The hillslope to change is selected by clicking the area on the map.

**Change Properties of Channel** – Select a different channel parameter set or change the width. The channel is selected by clicking the area on the map.

Type: Choices are ditch, Graded, Ungraded, Waterway, Earth Channel, Gravel Channel, Ditch in forest, Forest road ditch, Waterway through channel

Add/Change Impoundment at end of channel – WEPP watershed impoundments can be placed in the watershed only at the ends of channels. These structures will be used in the WEPP watershed simulation but not in the flowpath runs.

## WEPP Watershed Online GIS Interface

## **Change Impoundment at End of Channel**

The location clicked was: 31.741657351504088;-83.72560162412883 this represents channel [24] in the watershed.

-83.724915 31.740343 Nearest station: TIFTON 2 N GA 21.9 miles (GA098703)

| New Impoundment:    | filter fence                                                                              |         |
|---------------------|-------------------------------------------------------------------------------------------|---------|
|                     | default                                                                                   |         |
| Submit Cancel       | drop spillway with rect riser and barrel<br>drop spillway with rect riser and circ barrel |         |
|                     | emergency spillway                                                                        |         |
| Statements and Disc | filter fence                                                                              | rmation |
|                     | rock fill dam                                                                             |         |
|                     | straw bales                                                                               |         |
|                     | straw bales - no stage discharge<br>Culvert for forest road-2' diameter                   |         |
|                     | Sediment basin-small                                                                      |         |
|                     |                                                                                           |         |

When the impoundment is added it will be indicated in the Review Watershed window:

| Channel Summary |       |                           |            |           |                                   |              |  |  |  |
|-----------------|-------|---------------------------|------------|-----------|-----------------------------------|--------------|--|--|--|
| ID              | Order | Name                      | Length (m) | Width (m) | Upstream<br>Drainage Area<br>(ha) | Impoundment  |  |  |  |
| 124             | 1     | OnEarth (Earth Channel)   | 404.7      | 1.0       | 8.46                              |              |  |  |  |
| 114             | 1     | OnEarth (Earth Channel)   | 132.3      | 1.0       | 4.77                              |              |  |  |  |
| 94              | 1     | OnEarth (Earth Channel)   | 632.1      | 1.0       | 3.96                              |              |  |  |  |
| 44              | 1     | OnEarth (Earth Channel)   | 84.9       | 1.0       | 4.86                              |              |  |  |  |
| 84              | 1     | OnEarth (Earth Channel)   | 144.9      | 1.0       | 4.23                              |              |  |  |  |
| 64              | 1     | OnEarth (Earth Channel)   | 217.2      | 1.0       | 4.14                              |              |  |  |  |
| 104             | 2     | OnEarth (Earth Channel)   | 327        | 2.0       | 30.15                             |              |  |  |  |
| 74              | 2     | OnEarth (Earth Channel)   | 312.3      | 2.0       | 40.86                             |              |  |  |  |
| 54              | 2     | OnEarth (Earth Channel)   | 277.2      | 2.0       | 59.13                             |              |  |  |  |
| 34              | 2     | OnEarth (Earth Channel)   | 60         | 2.0       | 67.95                             |              |  |  |  |
| 24              | 3     | OnGravel (Gravel Channel) | 621.9      | 2.0       | 109.8                             | filter fence |  |  |  |

Remove All Impoundments – Removes any added impoundments.

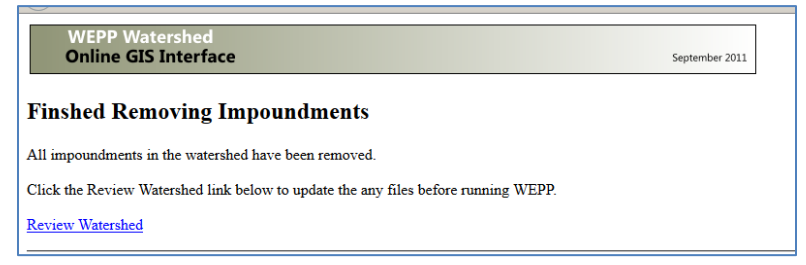

#### 6. Set Up WEPP Model Runs

Click on the **Setup WEPP Model** button to proceed to run WEPP with the defined watershed. Once this button is clicked the general watershed structure (size, number of channels, representative hillslopes, flowpaths) defined by TOPAZ is finalized and cannot be changed. Landuse and soils inside the watershed can still be changed between WEPP, just not the overall watershed structure.

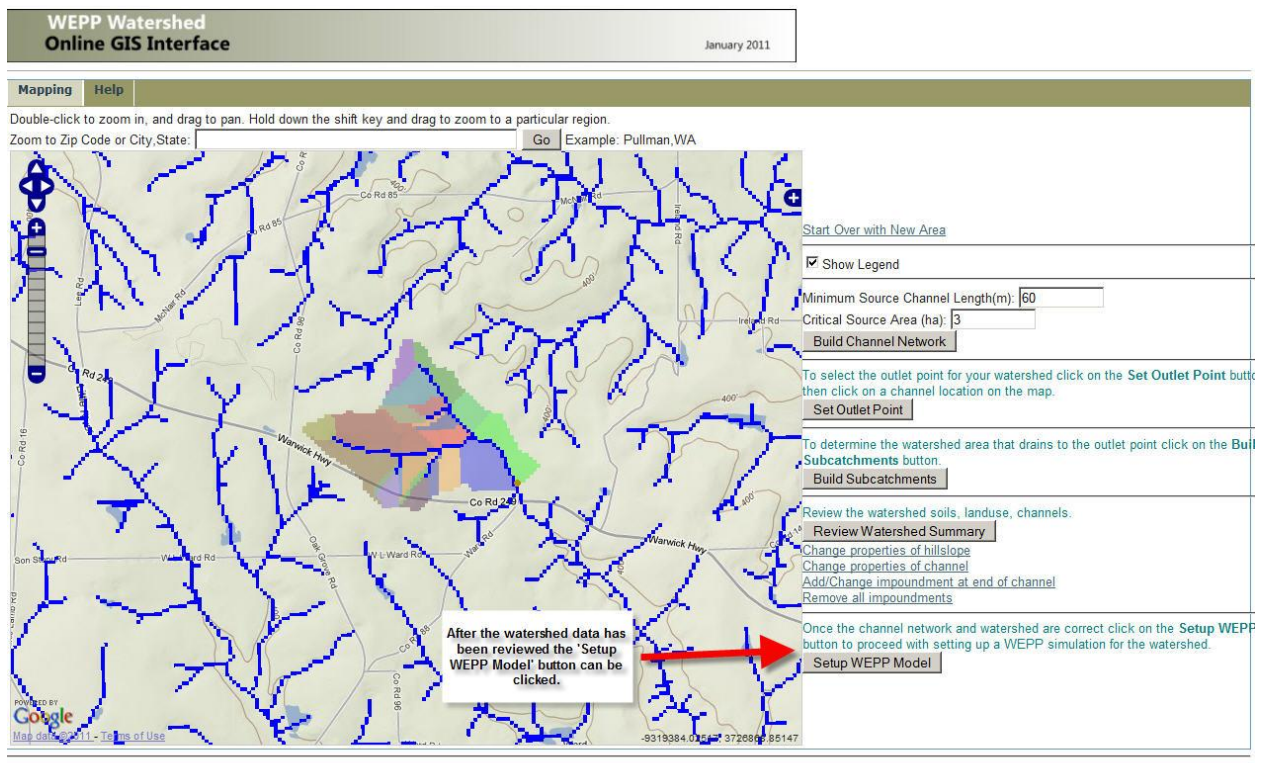

Statements and Disclaimers | Privacy Policy | Contact Information

Below the map window some fields are displayed that can be used to customize a WEPP run. The following are the fields:

Climate Station – The nearest CLIGEN station to the watershed outlet.

Default Soil – If the soil grid is not used this defines the soil that is used for the whole watershed.

Default Landuse – If the landuse grid is not used this defines the landuse that is used for the whole watershed.

Simulation Type – Can be both Watershed and Flowpaths. This will run a WEPP watershed simulation using the representative hillslopes and also run WEPP simulations for each of the flowpaths in the watershed. This may result in hundreds or thousands of WEPP runs. To get the detail cell by cell soil loss results the flowpaths simulations must be run.

Years to Simulate – How long the WEPP simulations are, 1 to 10 years. This is limited by computer processing power on the several, to do much longer runs use the desktop versions of the software.

Soil Loss Tolerance – This defines how the output soil loss maps colors will be set in. Shades of red are soil loss values greater than T while shades of green are soil loss values below T.

Climate Generator – This defines the CLIGEN program version to use when producing the synthetic climate data. Version 5.2

Adjust for PRISM – The PRISM climate data (<u>http://www.prism.oregonstate.edu/</u>) can be used to adjust the CLIGEN station data values for precipitation, minimum and maximum temperature. This is useful in areas where the CLIGEN station is quite a distance from the watershed or there is a significant elevation difference.

Land use Processing Options – Use either landuse layer or manually set landuse.

Soil Processing Options - Use either soil layer or manually set landuse.

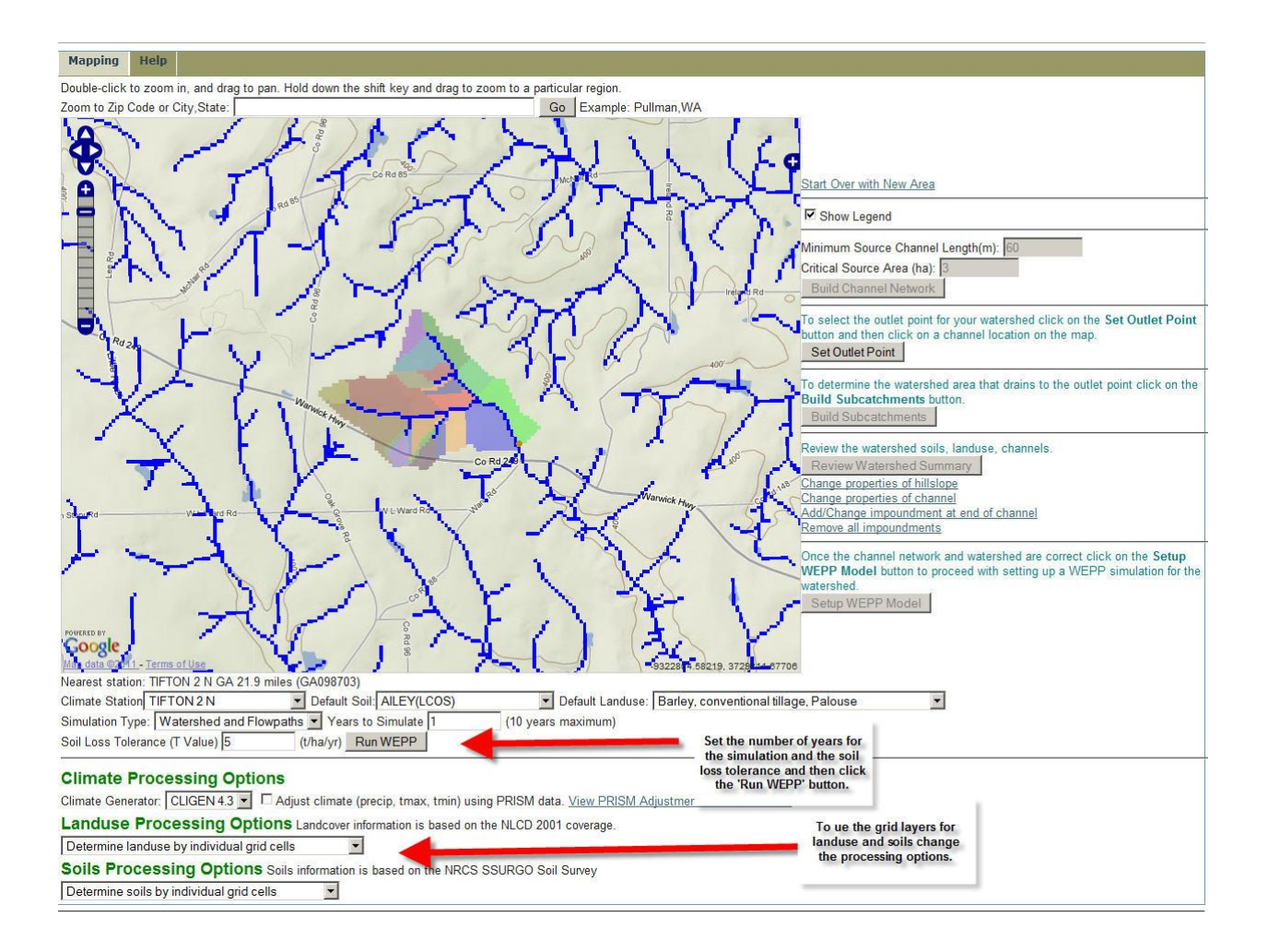

### 7. Run WEPP and View Output

When the WEPP simulation starts a window will be displayed while the model is running indicating the simulation time. The number of years to run, size of the watershed and number of different land uses along with any freeze thaw winter processes influence how long the simulation will take to finish.

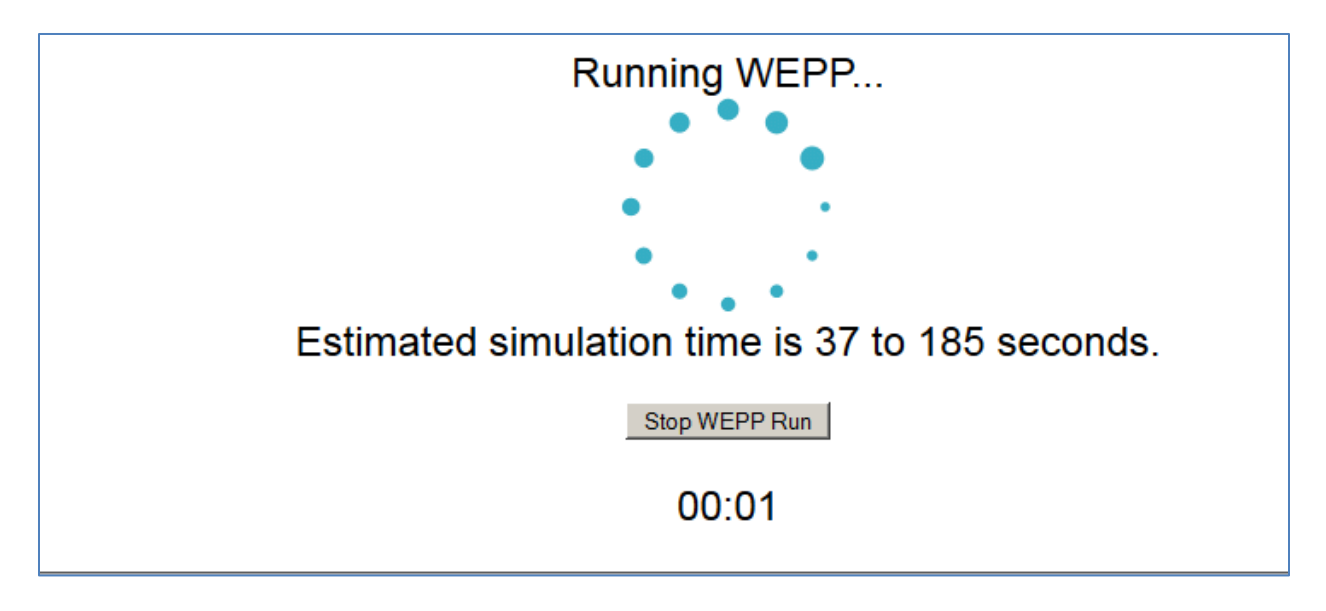

After the WEPP run completes the following window will be displayed. Click the 'View Erosion Maps' button to return to the map window to see the results displayed on the map and also in report form.

| WEPP Runs are done. Click the button below to view the results.                                                                                                    |  |  |  |  |  |  |  |  |  |
|----------------------------------------------------------------------------------------------------|--|--|--|--|--|--|--|--|--|
| View Erosion Maps                                                                                                    |  |  |  |  |  |  |  |  |  |
| 00:10                                                                                                    |  |  |  |  |  |  |  |  |  |
| Status Output from WEPP Runs                                                                                                    |  |  |  |  |  |  |  |  |  |
| Starting prepwepp version Oct 10 2012 In loadCommands \$In loadCommands \$In loadCommands Underwepp(la558e2b2c987fb673f7ce3ff4a62846" Root = /home/wepp/la558e2b2c987fb673f7ce3ff4a62846/runs/wepp.cli" management = "/home/wepp/la558e2b2c987fb673f7ce3ff4a62846/runs/wepp.sol" chancel = "/home/wepp/la558e2b2c987fb673f7ce3ff4a62846/runs/wepp.sol" chancel = "DITCH" channelWidth = 3 Years = 1 SollLossGrid SollLossGrid Soll |  |  |  |  |  |  |  |  |  |
| Unknown command: SedimentGrid                                                                                                    |  |  |  |  |  |  |  |  |  |

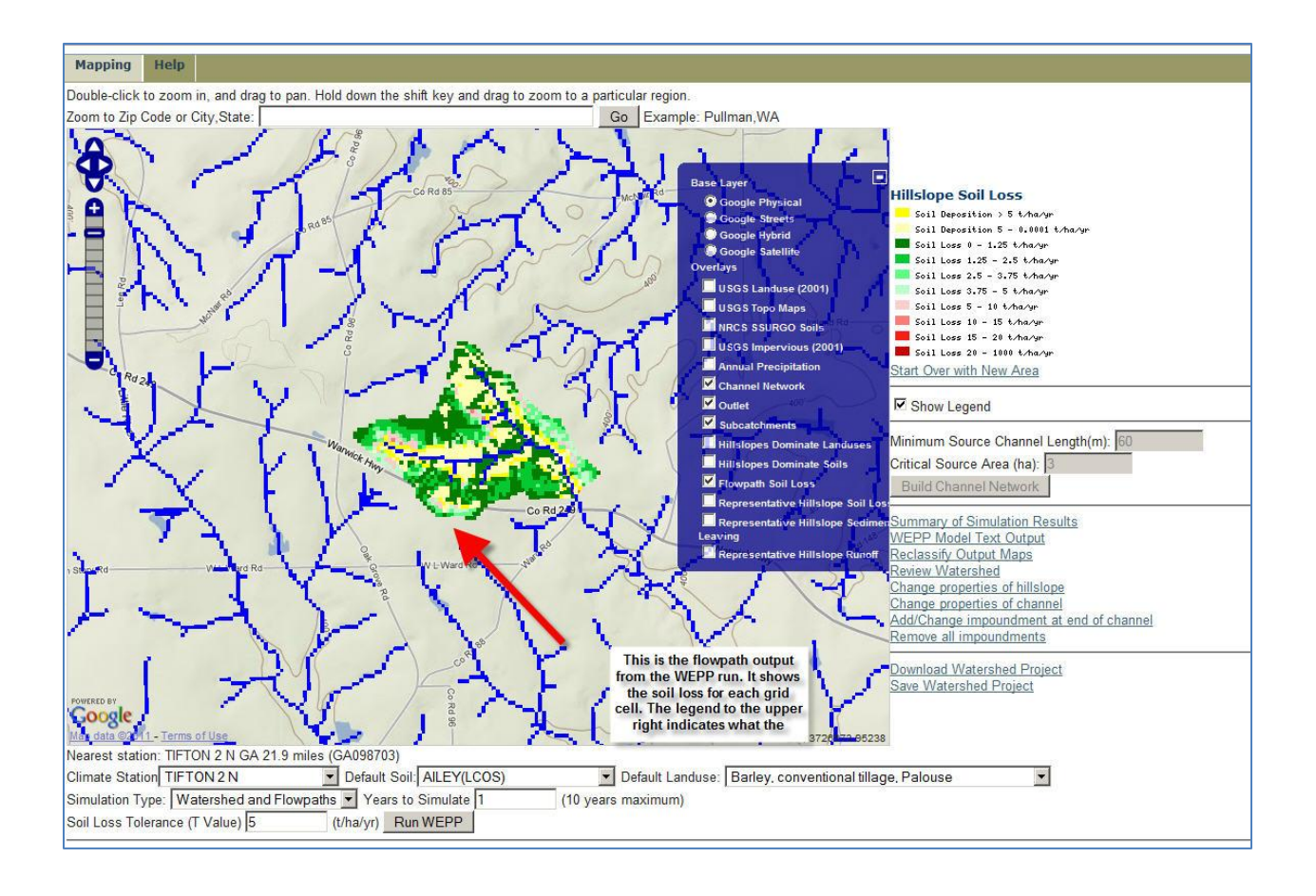

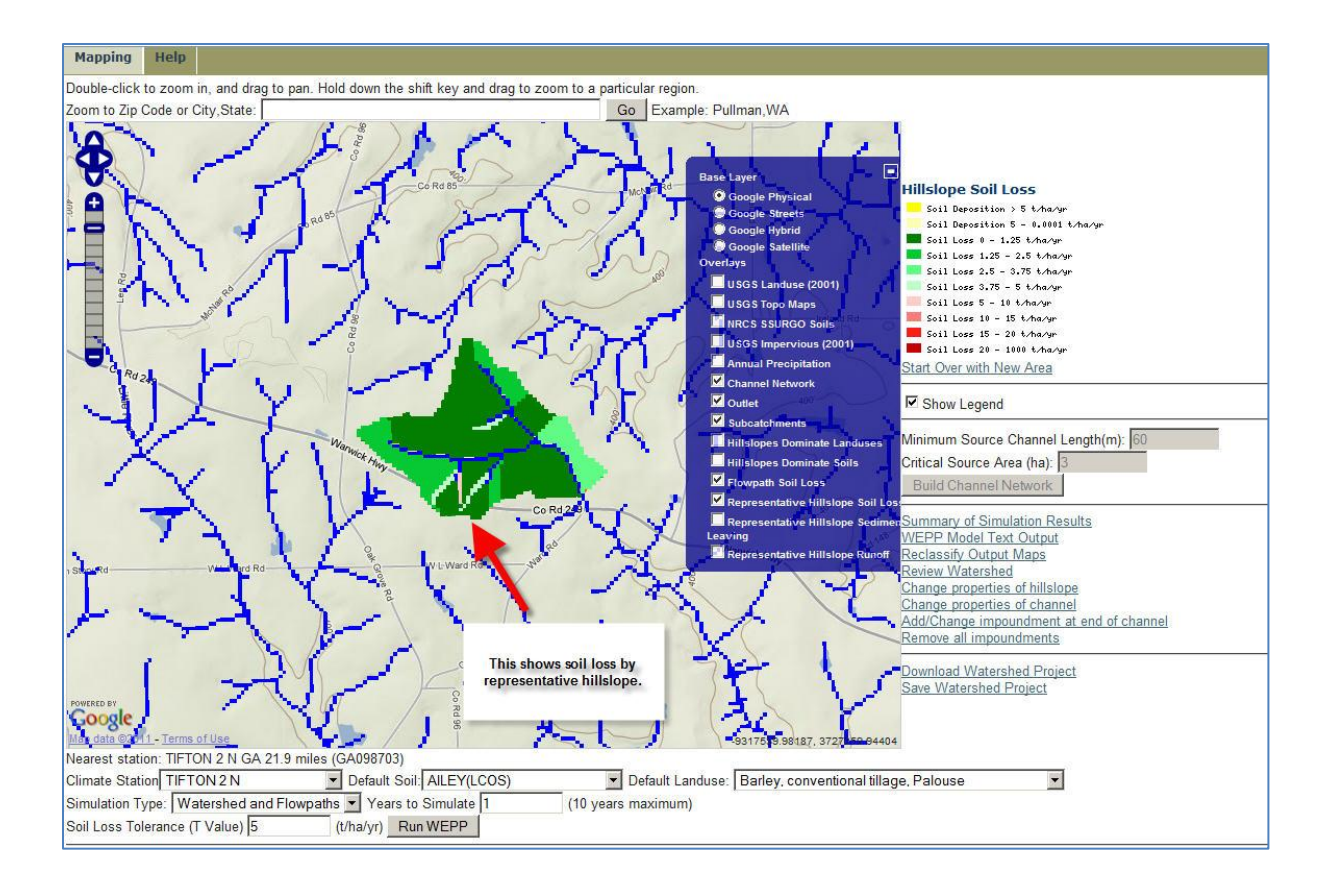

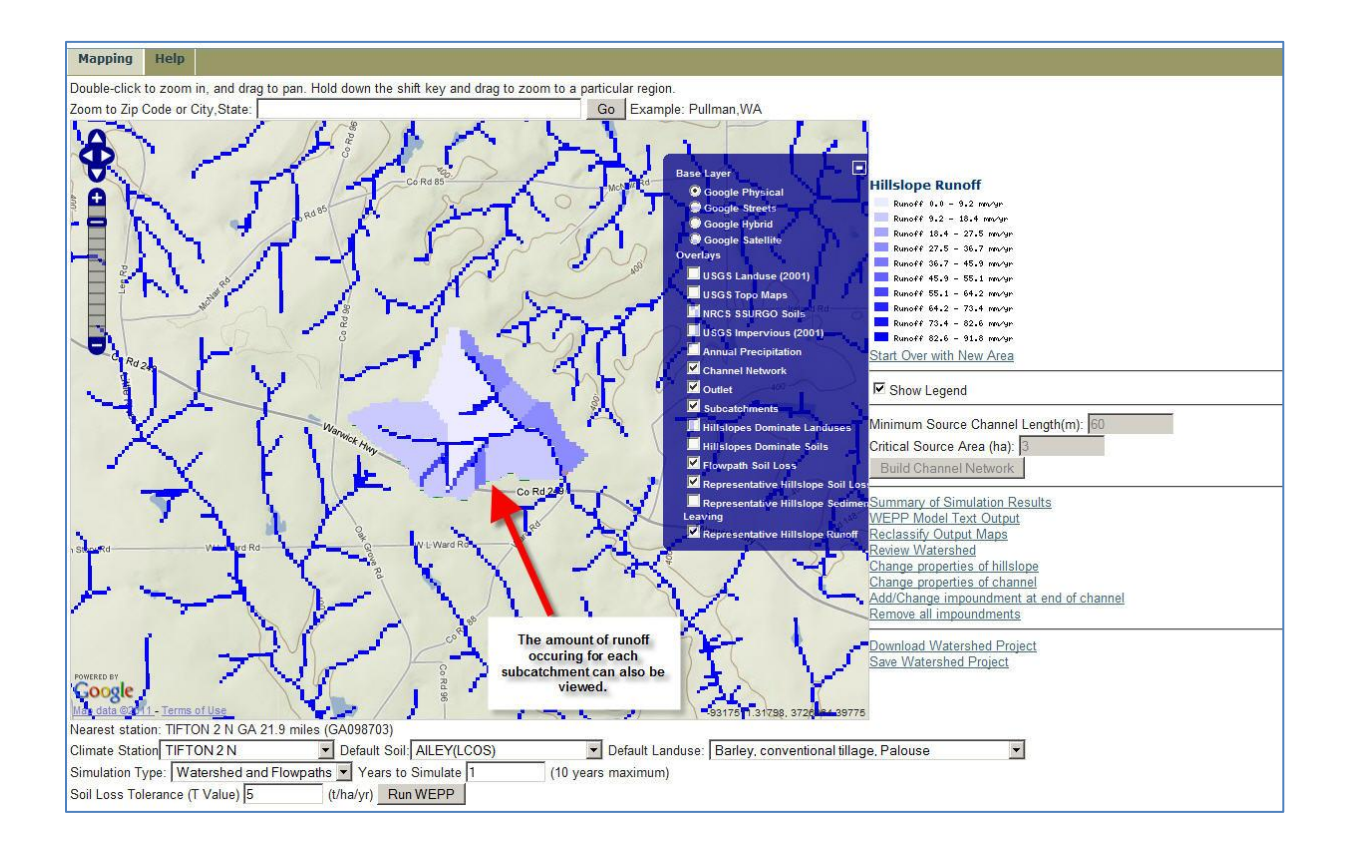

WEPP Watershed Online GIS Interface

January 2011

#### 1 YEAR AVERAGE ANNUAL VALUES FOR WATERSHED

WEPP Watershed Simulation for Representative Hillslopes and Channels (watershed method)

Watershed Area(ha) = 127.6 Watershed Discharge Volume (m^3/yr) = 20169.0 Watershed Sediment Yield (tonne/hy/r) = 51.7 Watershed Sediment Vield (tonne/ha/yr) = 0.4 Watershed Sediment Delivery Ratio = 0.386 Precipitation Volume in Watershed (m^3/yr) = 1565106.0 Clicking the Simulations Results link will show WEPP results. The first section is from a WEPP watershed simulation, each hillslope is a subcatchment.

|      |           |                  | WATERSHED SUMMARY (water                 | shed method, off | site assesment) |                |      |                     |                     |
|------|-----------|------------------|------------------------------------------|------------------|-----------------|----------------|------|---------------------|---------------------|
| Hill | slope IDs | Landuse          | Soil                                     | Runoff Volume    | Soil Loss       | Sediment Yield | Area | Mapped Soil<br>Loss | Sediment<br>Yield   |
| WEPP | TOPAZ     | (Majority)       | (Majority)                               | (m^3/year)       | (tonne/year)    | (tonne/year)   | (ha) | (tonne/ha<br>/year) | (tonne/ha<br>/year) |
| 1    | 23        | Cultivated Crops | Dothan loamy sand, 2 to 5 percent slopes | 3511.1           | 31.9            | 31.9           | 11.5 | 2.8                 | 2.8                 |
| 2    | 22        | Cultivated Crops | Tifton loamy sand, 2 to 5 percent slopes | 2085.3           | 11.1            | 11.1           | 14.1 | 0.8                 | 0.8                 |
| 3    | 33        | Evergreen Forest | Leefield loamy sand                      | 0                | 0               | 0              | 4.5  | 0                   | 0                   |
| 4    | 32        | Cultivated Crops | Tifton loamy sand, 2 to 5 percent slopes | 1112.7           | 5.8             | 5.8            | 6.3  | 0.9                 | 0.9                 |
| 5    | 42        | Cultivated Crops | Tifton loamy sand, 2 to 5 percent slopes | 894.4            | 5.3             | 5.3            | 2.4  | 2.2                 | 2.2                 |
| 6    | 43        | Cultivated Crops | Tifton loamy sand, 2 to 5 percent slopes | 788.1            | 5.6             | 5.6            | 1.3  | 4.4                 | 4.4                 |
| 7    | 41        | Cultivated Crops | Tifton loamy sand, 2 to 5 percent slopes | 525.2            | 3.2             | 3.1            | 3.8  | 0.8                 | 0.8                 |
| 8    | 53        | Evergreen Forest | Tifton loamy sand, 2 to 5 percent slopes | 0                | 0               | 0              | 5.7  | 0                   | 0                   |
| 9    | 52        | Mixed Forest     | Tifton loamy sand, 2 to 5 percent slopes | 0                | 0               | 0              | 4.4  | 0                   | 0                   |
| 10   | 63        | Cultivated Crops | Tifton loamy sand, 2 to 5 percent slopes | 709.4            | 5.7             | 5.7            | 1.3  | 4.5                 | 4.5                 |

|      |              |                  | CHANNEL SUMMARY (wa | tershed method, off-site assesmer | nt)                                      |                  |  |
|------|--------------|------------------|---------------------|-----------------------------------|------------------------------------------|------------------|--|
|      | Channel ID's | Discharge Volume | Soil Loss           | Sediment Yield                    | Length                                   | Length           |  |
| WEPP | TOPAZ        | (m^3/year)       | (tonne/year)        | (tonne/year)                      | (m)                                      | (cells)          |  |
| 1    | 104          | 2156.7           | n.a.                | 3                                 | 507                                      | 14               |  |
| 2    | 94           | 1182.4           | n.a.                | 3.2                               | 217.3                                    | 6                |  |
| 4    | 74           | 4948.6           | n.a.                | 5.5                               | 632.1                                    | 19               |  |
| 5    | 64           | 1844             | n.a.                | 5.3                               | 174.9                                    | 5                |  |
| 7    | 44           | 2256.5           | n.a.                | 4.2                               | 259.7                                    | 7                |  |
| 3    | 84           | 4628.7           | n.a.                | 3                                 | 297                                      | 7                |  |
| 6    | 54           | 6782.8           | n.a.                | 3.4                               | 312.4                                    | 10               |  |
| 8    | 34           | 10148.3          | n.a.                | 6.5                               | 337.3                                    | 10               |  |
| 9    | 24           | 20169.4          | n.a.                | 51.7                              | 51                                       | ái -             |  |
|      |              |                  | MPOUNDMENT SUMMARY  | watershed method, off-site assesm | The next section sl<br>channel outputs f | hows the rom the |  |

|                  | IMPOU            | NDMENT SUMMARY (watershed metho | d, off-site assesment) | channel outputs from the<br>WEPP watershed run |  |
|------------------|------------------|---------------------------------|------------------------|------------------------------------------------|--|
| Impoundment ID's | Discharge Volume | Sediment Yield                  |                        | WEIT Watersneu run.                            |  |
| 247              | (m^3/year)       | (tonne/year)                    |                        |                                                |  |

#### WEPP Watershed Simulation for all flowpaths averaged over subcatchments (flowpath method)

|      |              |               |              | FLOWPATH SUMMAR | Y (watershed | method, off-site assesm | ient)      |                            |   |
|------|--------------|---------------|--------------|-----------------|--------------|-------------------------|------------|----------------------------|---|
| Hi   | lislope ID's | Runoff Volume | Soil Loss    | Sediment Yield  | Area         | Mapped Soil Loss        | Sediment ' | Yield                      |   |
| WEPP | TOPAZ        | (m^3/year)    | (tonne/year) | (tonne/year)    | (ha)         | (tonne/ha/year)         | (tonne/ha/ | year)                      |   |
| 1    | 23           | 984.8         | 28           | n.a.            | 11.5         | 2.4                     | n.a.       |                            |   |
| 2    | 22           | 924.8         | 10.4         | n.a.            | 14.1         | 0.7                     | n.a.       |                            |   |
| 3    | 33           | 115.5         | 3.2          | n.a.            | 4.5          | 0.7                     | n.a.       |                            | _ |
| 4    | 32           | 126.9         | 3.9          | n.a.            | 6.3          | 0.6                     | n.a.       |                            |   |
| 5    | 42           | 159.8         | 1.9          | n.a.            | 2.4          | 0.8                     | n.a.       |                            | _ |
| 6    | 43           | 106.5         | 0.9          | n.a.            | 1.3          | 0.7                     | n.a.       | The last section shows the | _ |
| 7    | 41           | 535.4         | 4.5          | n.a.            | 3.8          | 1.2                     | n.a.       | flowpath results, which    | _ |
| 8    | 53           | 103.3         | 4.2          | n.a.            | 5.7          | 0.7                     | n.a.       | within each subcatchment.  | _ |
| 9    | 52           | 44.9          | 2.9          | n.a.            | 4.4          | 0.7                     | n.a.       |                            | _ |
| 10   | 63           | 110.9         | 1.6          | n.a.            | 1.3          | 1.3                     | n.a.       |                            | _ |
| 11   | 62           | 37.4          | 0.8          | n.a.            | 0.7          | 1.1                     | n.a.       |                            | _ |
| 12   | 61           | 202           | 6.1          | n.a.            | 3.8          | 1.6                     | n.a.       |                            | _ |
| 13   | 73           | 1343          | 23.4         | n.a.            | 13.9         | 1.7                     | n.a.       |                            | _ |
| 14   | 71           | 664.1         | 8.8          | n.a.            | 4.1          | 2.1                     | n.a.       |                            | _ |
| 15   | 72           | 870           | 19.3         | n.a.            | 12.6         | 1.5                     | n.a.       |                            | _ |
| 16   | 83           | 568           | 10.4         | n.a.            | 5.8          | 1.8                     | n.a.       |                            | _ |
| 17   | 82           | 82            | 2.2          | n.a.            | 2.5          | 0.9                     | n.a.       |                            | _ |
| 18   | 93           | 126.8         | 6.6          | n.a.            | 2.8          | 2.4                     | n.a.       |                            | _ |
| 19   | 91           | 570.8         | 2.9          | n.a.            | 3.7          | 0.8                     | n.a.       |                            | _ |
| 20   | 92           | 276.9         | 2.7          | n.a.            | 1            | 2.8                     | n.a.       |                            | _ |
| 21   | 101          | 385.8         | 1.9          | n.a.            | 5.2          | 0.4                     | n.a.       |                            |   |
| 22   | 103          | 792.7         | 4.4          | n.a.            | 7.2          | 0.6                     | n.a.       |                            | _ |
| 23   | 102          | 84.8          | 4.5          | n.a.            | 8.4          | 0.5                     | n.a.       |                            |   |

| 🕙 WEPP Model Text Output - Mozilla Firefox                                                                                                    |                                                                            |                                                                                                  |
|----------------------------------------------------------------------------------------------------|----------------------------------------------------------------------------|--------------------------------------------------------------------------------------------------|
| http://milford.nserl.purdue.edu/ol/wepp/weppOutput.php                                                                                                    |                                                                            | ş                                                                                                |
| WEPP Watershed<br>Online GIS Interface                                                                                                    |                                                                            | January 2011                                                                                     |
| Yearly average watershed values; Abbreviated<br>USDA WATER EROSION PREDICTION PROJECT<br>                                                                                                    |                                                                            |                                                                                                  |
| TO REPORT PROBLEMS OR TO BE PUT ON<br>LIST FOR FUTURE WEPP MODEL RELEASES,<br>WEPP TECHNICAL SUPPORT<br>USDA-AGRICULTURAL RESEARCH SER<br>NATIONAL SOIL EROSION RESEARCH<br>275 SOUTH RUSSELL STREET<br>WEST LAFAYETTE, IN 47907-2077<br>PHONE: (765) 494-8673<br>FAX: (765) 494-5948<br>email: wepp@ecn.purdue.edu<br>URL: http://topsoil.nserl.pu | THE MAILING<br>, PLEASE CONTACT:<br>VICE<br>LABORATORY<br>USA<br>urdue.edu | Clicking on the 'WEPP Model<br>Text Output' link will show<br>the WEPP watershed output<br>file. |
| WATERSHED INPUT DATA FILES - VERSION 2010.10<br>January 28, 2010<br>WATERSHED PASS:/output/pass_pw0.txt<br>WAT. STRUCTURE: pw0.str                                                                                                    | 0                                                                          |                                                                                                  |
| WAT. CHANNEL: pw0.chn<br>IMPOUNDMENT: pw0.imp<br>MANAGEMENT: pw0.man<br>MAN. PRACTICE: description 1<br>description 2<br>description 3<br>SLOPE: pw0.slp<br>CLIMATE: pw0.cli<br>Station: TIFTON 2 N GA                                                                                                    | CLIGEN VERSION 4.                                                          | .30                                                                                              |
| SOIL: pw0.sol<br>CHANNEL 1 Kinston FSL<br>CHANNEL 2 Dothan 1 LS                                                                                                    |                                                                            |                                                                                                  |

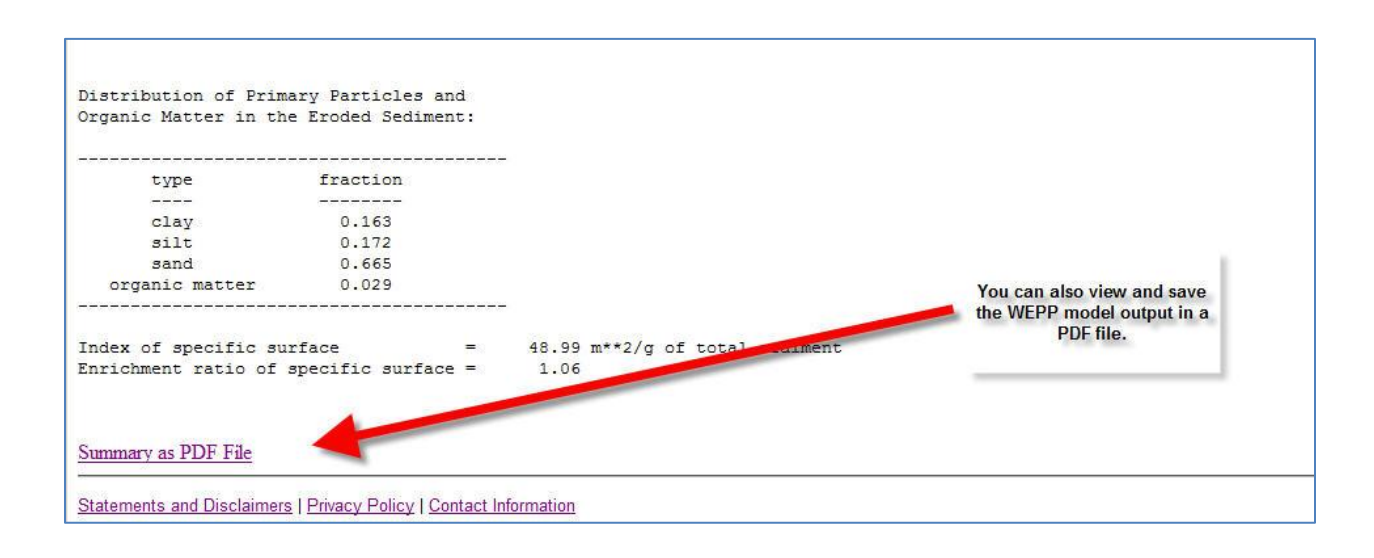

| WEPP Watersh<br>Online GIS Inte                                                                                                    | hed<br>erface                                                                                                    |                                                                                                    | January 2011                                                                                                    |                                                                                                    |
|----------------------------------------------------------------------------------------------------|----------------------------------------------------------------------------------------------------|----------------------------------------------------------------------------------------------------|----------------------------------------------------------------------------------------------------|----------------------------------------------------------------------------------------------------|
|                                                                                                    |                                                                                                    | Reclassi                                                                                                    | ifying WEPP Output Ma                                                                                                    | aps                                                                                                    |
| This allows the output eros<br>Depending on your area of<br>coloring on the erosion im<br>to be maintained econom<br>As an alternative to setting | sion maps from a WEPP<br>of the climate, soil and lar<br>nage. T value (or T level)<br>iically and indefinitely; the<br>g a T value the individual                                                                                                    | simulation to be reclassifyed<br>aduse you may want to adjust<br>. For a specific soil, the maxin<br>soil loss tolerance level.<br>classification may be change | d based on what is a tolerable soil loss<br>this to a higher value. These settings<br>mum average annual soil loss express<br>ed by typing in new minimum and maxi | a. Initially the classification is set a a low T value of 1 t/ha/yr.<br>do not change the WEPP model results they are only for changing the<br>sed as tons per acre per year that will permit current production levels<br>imum values. After the classifications have been changed click the |
| Reclassify WEPP Ouput to<br>Tolerable Soil Loss (T): 5                                                                                            | button to produce new ero                                                                                                    | osion maps based on the set                                                                                                    | tlings.<br>/yr equals 2.23 tons/acre/year                                                                                                    | Clicking on the 'Reclassify' button will allow<br>the map legend to be changed to correspond<br>to a new T value. The WEPP simulations are<br>not rerun, only the map colors and legend<br>will be changed.                                                                                   |
| Mir                                                                                                    | nimum (t/ha/yr)                                                                                                    | Maximum (t/ha/yr)                                                                                                    | Description                                                                                                    |                                                                                                    |
| -99                                                                                                    | 99                                                                                                    | -5                                                                                                    | Soil Deposition > 5 cm /ur                                                                                                    |                                                                                                    |
| -5                                                                                                    |                                                                                                    | -0.0001                                                                                                    | Soil Deposition 5 - 0.0001 t/ha/yr                                                                                                    |                                                                                                    |
| -0.0                                                                                                    | 0001                                                                                                    | 1.25                                                                                                    | Soil Loss 0 - 1.25 t/ha/yr                                                                                                    | Fill in a new T value and<br>automatically have the                                                                                                    |
| 1.2                                                                                                    | 25                                                                                                    | 2.5                                                                                                    | Soil Loss 1.25 - 2.5 t/ha/yr                                                                                                    | classes defined, or enter in                                                                                                    |
| 2.5                                                                                                    | s in the second second s | 3.75                                                                                                    | Soil Loss 2.5 - 3.75 t/ha/yr                                                                                                    | maximum values. Click the                                                                                                    |
| 3.7                                                                                                    | 75                                                                                                    | 5                                                                                                    | Soil Loss 3.75 - 5 t/ha/yr                                                                                                    | 'Set Classes' button.                                                                                                    |
| 5                                                                                                    |                                                                                                    | 10                                                                                                    | Soil Loss 5 - 10 t/ha/yr                                                                                                    |                                                                                                    |
| 10                                                                                                    |                                                                                                    | 15                                                                                                    | Soil Loss 10 - 15 t/ha/yr                                                                                                    |                                                                                                    |
| 15                                                                                                    | 0                                                                                                    | 20                                                                                                    | Soil Loss 15 - 20 t/ha/yr                                                                                                    | 16 - th                                                                                                    |
| 20                                                                                                    |                                                                                                    | 1000                                                                                                    | Soil Loss 20 - 1000 t/ha/yr                                                                                                    | setup click the 'Reclassify'                                                                                                    |
|                                                                                                    |                                                                                                    |                                                                                                    | Reclassify WEPP Output                                                                                                    | button to generate new<br>legends and maps.                                                                                                    |

#### 8. (Optional) Change subcatchment, channel, or impoundment properties

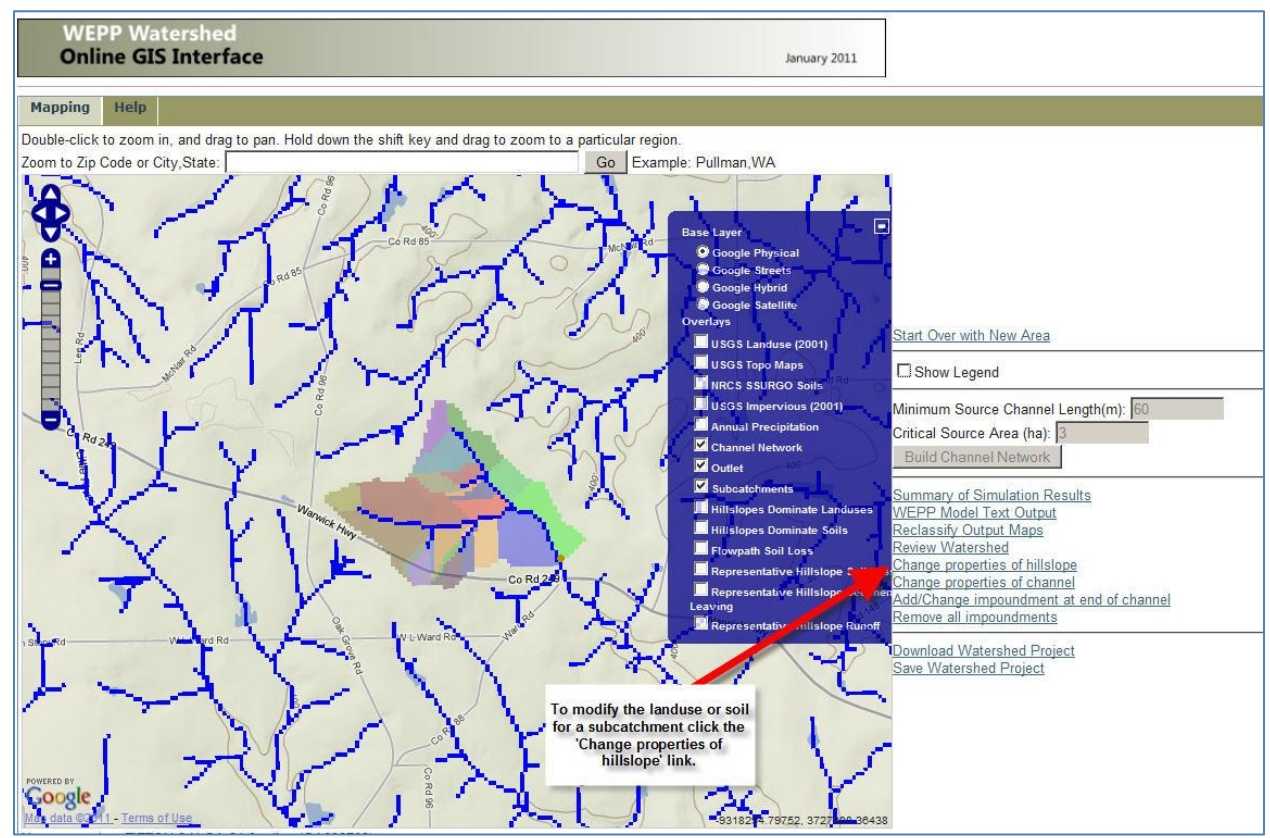

| 2) Change Subcatchment Landuse or Soil - Mozilla Firefox                                                                                                    | <u>_</u> _×                                                                                                    |
|----------------------------------------------------------------------------------------------------|----------------------------------------------------------------------------------------------------|
| http://milford.nserl.purdue.edu/ol/wepp/change_subcatchment.php?LOC=31.746854158955166;-83.73332976129305                                                                                                    | ☆                                                                                                    |
| WEPP Watershed<br>Online GIS Interface                                                                                                    | January 2011                                                                                                    |
| Change Subcatchment                                                                                                    |                                                                                                    |
| The location clicked was: 31.746854158955166;-83.73332976129305 this represents Hillslope [102] in                                                                                                    | the watershed.                                                                                                    |
| Nearest station: TIFTON 2 N GA 21.9 miles (GA098703)                                                                                                    |                                                                                                    |
| Change Hillslope Properties                                                                                                    | Select the new landuse from<br>the list. All landuse cells in<br>the subcatchment will be set                      |
| This will change the landuse or soil in the selected subcatchment to be all the same type. This will override properties only for the selected subcatchment.                                                                                                    | to the selected type.                                                                                              |
| Current Landuse: Evergreen Forest [GeoWEPP/Tree-20 yr old forest.rot] (class: 42)                                                                                                    |                                                                                                    |
| Current Soil: Tifton loamy sand, 2 to 5 percent slopes                                                                                                    |                                                                                                    |
| New Landuse: Cultivated Crops [GeoWEPP/corn.soybean-fall mulch till.rot]                                                                                                    |                                                                                                    |
| New Soil: Tifton loamy sand, 2 to 5 percent slopes 💌                                                                                                    |                                                                                                    |
| Submit Pased Click submit to selected la                                                                                                    | use the new<br>anduse.                                                                                             |
| If there is no landuse class that matches what the subcatchment represents a new landuse class can be creat specifies an Cultivated Crops landuse so all agricultural land is associated with one WEPP input file. A new can be setup that will be associated with a different WEPP management file. A subcatchment's landuse can type. | ated. For example, the USGS only<br>v class such as "Crops - Winter Wheat"<br>n then be changed to the new landuse |
| Add New Landuse Type                                                                                                    |                                                                                                    |
| Statements and Disclaimers   Privacy Policy   Contact Information                                                                                                    |                                                                                                    |
| Done                                                                                                    | · · · · · · · · · · · · · · · · · · ·                                                                              |

| Online GIS Interface                                                  | January 2011                                                                         |
|-----------------------------------------------------------------------|--------------------------------------------------------------------------------------|
| Change Subcatchment Landuse Class                                     |                                                                                      |
| All landuse for subcatchment 102 has ben changed to Cultivated Crops. |                                                                                      |
| Review Watershed                                                      | On the next screen after<br>slecting a new landuse for<br>the subcatchment click the |
| statements and Disclaimers   Privacy Policy   Contact Information     | Review Watershed' link.                                                              |

|                                                                                                    | 1674                                                                                                    |                        |
|----------------------------------------------------------------------------------------------------|----------------------------------------------------------------------------------------------------|------------------------|
| WEPP Watershed<br>Online GIS Interface                                                                                                    | January 2011                                                                                                    |                        |
| Change Subcatchment                                                                                                    |                                                                                                    |                        |
| he location clicked was: 31.747146113681087;-83.73315809991674 this represents Hillslop                                                                                                    | e [102] in the watershed.                                                                                                    |                        |
| learest station: TIFTON 2 N GA 21.9 miles (GA098703)                                                                                                    |                                                                                                    |                        |
| Change Hillslope Properties                                                                                                    |                                                                                                    |                        |
| his will change the landuse or soil in the selected subcatchment to be all the same type. This will<br>or the selected subcatchment.                                                                                                    | l override the NLCD and SSURGO layer proper                                                                                                    | ties onl               |
| Current Landuse: Cultivated Crops [GeoWEPP/corn,soybean-fall mulch till.rot] (class: 82)                                                                                                    |                                                                                                    |                        |
| area son into item, sund, 2 to 2 percent stopes                                                                                                    |                                                                                                    |                        |
|                                                                                                    |                                                                                                    |                        |
| Iew Landuse: Cultivated Crops [GeoWEPP/corn,soybean-fall mulch till.rot]                                                                                                    | A new landuse can also be<br>defined. This might occur if<br>there are several different<br>kinds of crops in the                                                                                                    |                        |
| Jew Landuse:       Cultivated Crops [GeoWEPP/corn.soybean-fall mulch till.rot]         Jew Soil:       Tifton loamy sand, 2 to 5 percent slopes         Submit       Cancel                                                                                                    | A new landuse can also be<br>defined. This might occur if<br>there are several different<br>kinds of crops in the<br>watershed.                                                                                                    |                        |
| Iew Landuse:       Cultivated Crops [GeoWEPP/corn.soybean-fall mulch till.rot]         Iew Soil:       Tifton loamy sand, 2 to 5 percent slopes         Submit       Cancel         There is no landuse class that matches what the subcatchment represents a new landuse class of sultivated Crops landuse so all agricultural land is as octated with one WEPP input file. A new of e associated with a different WEPP management file. A subcatchment's landuse can then be chudd New Landuse Type | A new landuse can also be<br>defined. This might occur if<br>there are several different<br>kinds of crops in the<br>watershed.<br>an be created. For example, the USGS only spec<br>class such as "Crops - Winter Wheat" can be setu<br>anged to the new landuse type. | cifies an<br>up that v |

| Landuse Class fallow WEPP Management fallow tilled                                                 | V                 |
|----------------------------------------------------------------------------------------------------|-------------------|
| submit leset                                                                                       |                   |
| Close Window                                                                                       |                   |
| ntemante and Dicelaimars I Drivery Delicy I Contact Information                                    |                   |
| Latements and Disclaimers   Privacy Policy   Contact Information                                   |                   |
| After clicking the 'Add New<br>Landuse' button type in a<br>name for the landuse class Finally, cl | lick the 'Submit' |
| and select a WEPP management input that will                                                       | button.           |
|                                                                                                    |                   |

| Online GIS Interface                                          | January 2011                                        |
|---------------------------------------------------------------|-----------------------------------------------------|
| New Landuse Class                                             |                                                     |
| duse class fallow added. File: fallow tilled.rot Close Window | This is the screen that is shown after adding a new |
| ements and Disclaimers   Privacy Policy   Contact Information | landuse class.                                      |

| WEPP Watershed<br>Online GIS Interface                                                                                                    | January 2011                                                                                                |
|----------------------------------------------------------------------------------------------------|----------------------------------------------------------------------------------------------------|
| Change Subcatchment                                                                                                    |                                                                                                    |
| The location clicked was: 31.746051278711658;-83.73504637506245 this represents Hillslope [102] in the watership of the statement of the statement of the state | hed.                                                                                                    |
| Nearest station: TIFTON 2 N GA 21.9 miles (GA098703)                                                                                                    |                                                                                                    |
| Change Hillslope Properties                                                                                                    |                                                                                                    |
| This will change the landuse or soil in the selected subcatchment to be all the same type. This will override the NLCD subcatchment.                                                                                                    | and SSURGO layer properties only for the selected                                                           |
| Current Landuse: Cultivated Crops [GeoWEPP/corn,soybean-fall mulch till.rot] (class: 82)                                                                                                    | After adding a new landuse                                                                                  |
| Current Soil: Tifton loamy sand, 2 to 5 percent slopes                                                                                                    | class it is available to be<br>used for subctachments.                                                      |
| New Landuse: [fallow [fallow tilled.rot]                                                                                                    |                                                                                                    |
| New Soil: Tifton loamy sand, 2 to 5 percent slopes                                                                                                    |                                                                                                    |
| Submit Cancel                                                                                                    |                                                                                                    |
| If there is no landuse class that matches what the subcatchment represents a new landuse class can be created. For ex-<br>landuse so all agricultural land is associated with one WEPP input file. A new class such as "Crops - Winter Wheat" of<br>WEPP management file. A subcatchment's landuse can then be changed to the new landuse type.                                                                                                    | cample, the USGS only specifies an Cultivated Crops<br>an be setup that will be associated with a different |
| Add New Landuse Type                                                                                                    |                                                                                                    |
| Statements and Disclaimers   Privacy Policy   Contact Information                                                                                                    |                                                                                                    |

### WEPP Watershed Online GIS Interface

| Change | Channel | Properties |  |
|--------|---------|------------|--|
|--------|---------|------------|--|

The location clicked was: 31.74247472760539;-83.73693465020907 this represents Channel [74] in the watershed.

Nearest station: TIFTON 2 N GA 21.9 miles (GA098703) Channel ID: 74 This will change the channel properties for the selected channel.

Current Channel Properties: Rock Channel

Current Soil: Alapaha loamy sand

| Current Width: 1.0 (meters)                                       | Basic channel properties can<br>be changed. This is still be |
|-------------------------------------------------------------------|--------------------------------------------------------------|
| New Channel Parameters: Rock Channel                              | worked on                                                    |
| New Soil: Alapaha loamy sand                                      |                                                              |
| New Width: 1.0                                                    |                                                              |
| Submit Cancel                                                     |                                                              |
|                                                                   |                                                              |
| Statements and Disclaimers   Privacy Policy   Contact Information |                                                              |

January 2011

ł.

| WEPP Watershed<br>Online GIS Interface                   |                                                      |
|----------------------------------------------------------|------------------------------------------------------|
| hange Impoundment at End of (                            | Channel                                              |
| ne location clicked was: 31.742620711987<br>e watershed. | 23;-83.73633383538929 this represents channel [74] i |
| earest station: TIFTON 2 N GA 21.9 miles                 | s (GA098703)                                         |
| Submit Cancel                                            |                                                      |
| atements and Disclaimers   Privacy Policy   0            | Contact Information                                  |
|                                                          | Impoundments can be<br>added only at the end of      |

#### 9. Saving a WEPP Watershed Run

To save the WEPP simulation click on the 'Save Watershed Project' link on the map page. This will display a window similar to the following:

| WEPP Watershed<br>Online GIS Interface                                                                                                    | September 2011                                                                                                  |                                                                                                    |
|----------------------------------------------------------------------------------------------------|----------------------------------------------------------------------------------------------------|----------------------------------------------------------------------------------------------------|
| Save WEPP Watershed Project                                                                                                    |                                                                                                    |                                                                                                    |
| The following information can be entered directly when loading a project t                                                                                                    | to return to the same watershed:                                                                                |                                                                                                    |
| CSA:4.00000<br>MSCL:60.00000<br>EXTENT:-83.771502,31.717551,-83.694255,31.768645<br>ZOOM:10.00000<br>OUTLET:-83.724915:31.740343<br>YEARS:1<br>STATION:ITFFON 2 N<br>ARCHIVE:14558e2b2c997fb673f7ce3ff4a62846-2013-11-18-10-27-15<br>DESCRIPTION:<br>DATE:2013-11-18-10-27-15 | 5.zip                                                                                                    |                                                                                                    |
| Select the above text in your browser and type ctrl-c to copy the information interface paste the text into the load project screen to recreate the watershe temporary files were deleted. Rerun the WEPP simulation to recreate                                              | on. Save the text to a file on your desktop (<br>d. Note that managements and soil setting<br>the output files. | be sure to give it a meaningful name). When returning to the online WEPP GIS are not saved so these will have to be reentered. As part of saving the project |

Select the text between the two lines and hit ctrl-c to copy the information. Next, paste the text into Notepad or Wordpad and save the file. This text can then be used load the project at a later time.

#### 10. Loading a Saved Watershed Project

Clicking on the 'Projects' tab on the main map window there are two options:

- 1. Load a Project This uses the extent and outlet to recreate the channel network and watershed delineation. The user can make changes to the channel delineation or outlet point.
- 2. Load a Project Archive This restores all files from the saved run, no changes can be made to the channel delineation and watershed subcatchments.

#### Load a Project

Paste in the information when the project was saved:

| WEPP Watershed<br>Online GIS Interface                                                                                                    |                      | September 2011 |
|----------------------------------------------------------------------------------------------------|----------------------|----------------|
| Enter the information when project was saved:                                                                                                    |                      |                |
| CSA:4.00000<br>MSCL:60.00000<br>EXTENT:-83.771502,31.717551,-83.694255,31.768645<br>ZOOM:10.00000<br>OUTLET:-83.724915:31.740343<br>YEARS:1<br>STATE:GA<br>STATION:TIFTON 2 N<br>ARCHIVE:18558e2b2c987fb673f7ce3ff4a62846-2013-11-18-10-27-15.zip<br>DESCRIPTION:<br>DATE:2013-11-18-10-27-15 |                      |                |
| submit                                                                                                    | 0<br>0<br>0 0<br>0 0 |                |

And then click the submit button. This will recreate the channel delineation and watershed subcatchments. The next step is the 'Review Watershed' which will process the land use and retrieve any SSURGO soils for the area.

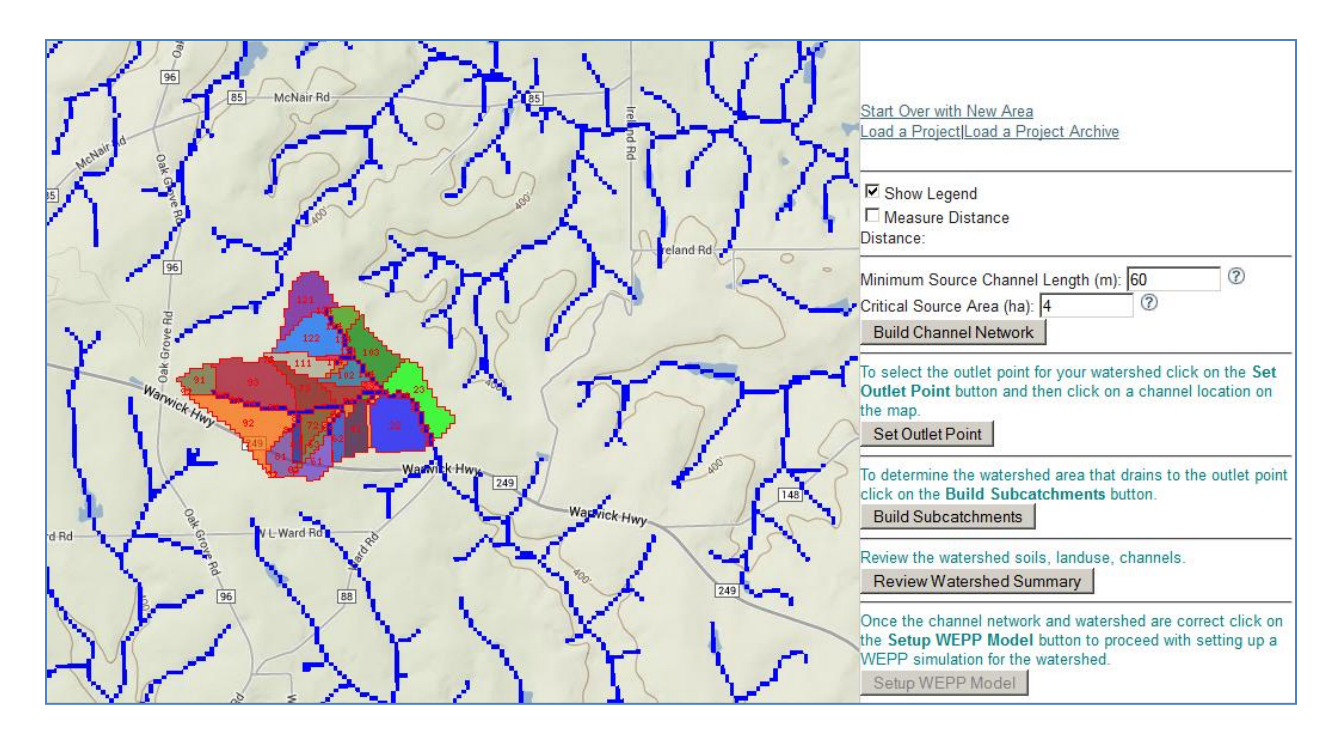

#### Load a Project Archive

The 'Load a Project' archive option goes further and also applies any user customizations that were done to the original watershed. The information pasted into the load project archive window is the same as above, expect that the zip file archive is processed:

| WEPP Watershed<br>Online GIS Interface                                                                                                    | September 2011 |
|----------------------------------------------------------------------------------------------------|----------------|
| Enter the information when project was saved:                                                                                                    |                |
| CSA:4.000000<br>MSCI:60.000000<br>EXTENT:-83.771502,31.717551,-83.694255,31.768645<br>ZOOM:10.000000<br>OUTLET:-83.724915:31.740343<br>YEARS:1<br>STATE:GA<br>STATION:TIFTON 2 N<br>ARCHIVE:14558e2b2c987fb673f7ce3ff4a62846-2013-11-18-10-27-15.zip<br>DESCRIPTION:<br>DATE:2013-11-18-10-27-15 |                |
| submit                                                                                                    |                |

After clicking the submit button the following window will be displayed:

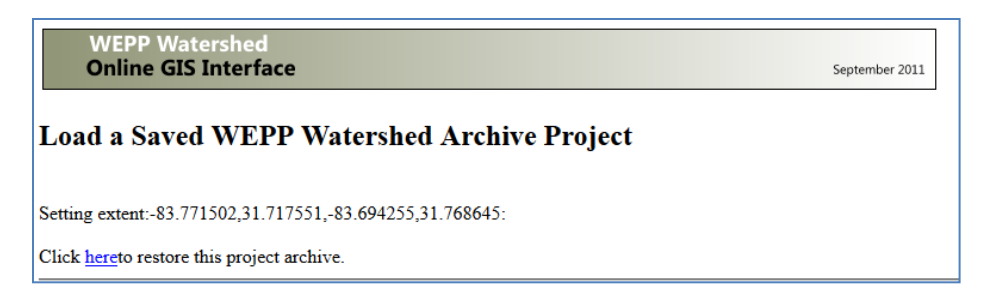

After all the files are restored the following window will be displayed:

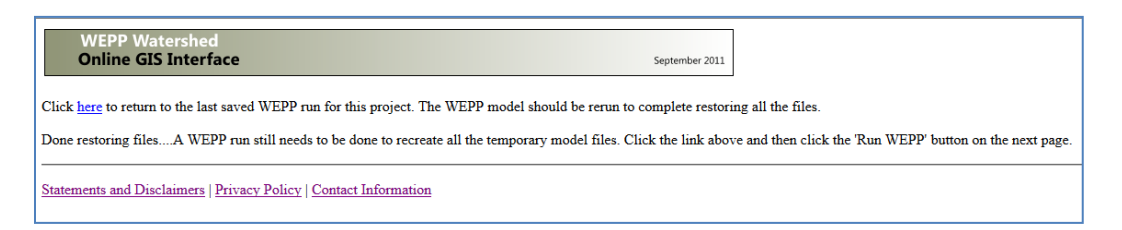

The main map window is then displayed, showing the output from the run that was saved:

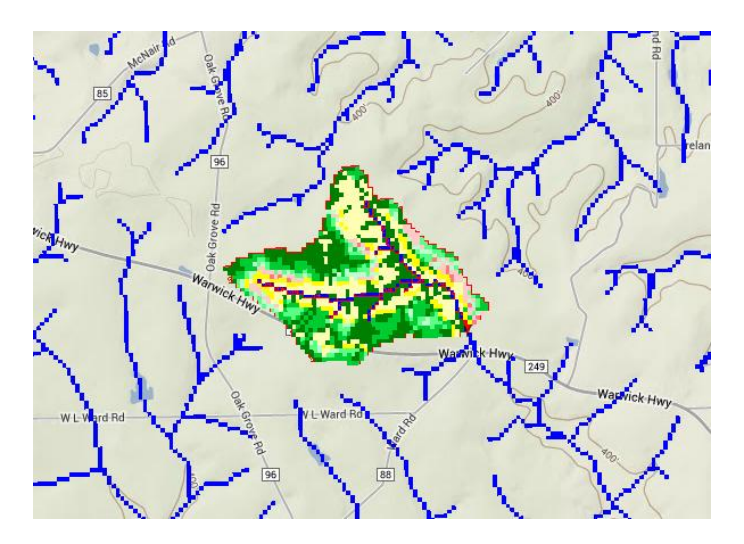

Not all the output files are saved so the WEPP files should be re-run by clicking on the 'Run WEPP' button.

# 11. Download WEPP project for other uses

| Download WEPP Watershed Project                                                             |                                                    |
|---------------------------------------------------------------------------------------------|----------------------------------------------------|
| Project packaged for download to WEPP Windows.                                              |                                                    |
| Click <u>here</u> to download the WEPP Project.                                             |                                                    |
| nzip the project and copy the soil files (*.sol) to the soil subdirectory in WEPP Windows - | - this is normally:                                |
| :/program files/usda-ars/wepp/data/soils                                                    |                                                    |
| Next copy the climate file (wepp.cli) to the climate subdirectory - this is normally:       | The 'Download Watershed                            |
| c:/program files/usda-ars/wepp/data/climates/cligen                                         | link packages up the WEPI<br>inputs so they can be |
| Finally copy the watershed project file to:                                                 | downloaded to run with<br>WEPP Windows and         |
| :/program files/usda-ars/wepp/data/projects                                                 |                                                    |
| There are some GIS related files that can be used in GeoWEPP but this requires more work    | 20<br>C.                                           |
| <ul> <li>soilsmap.asc - SSURGO soil ids</li> </ul>                                          |                                                    |
| <ul> <li>landuse.asc - Lancover ids</li> </ul>                                              |                                                    |
| <ul> <li>utmSlice.asc - 30m DEM</li> </ul>                                                  |                                                    |